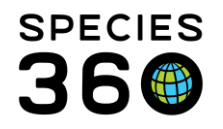

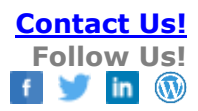

# **Medical Report Index**

Finding and using the Medical Reports you need to get the answers you are looking for.

# Contact support@Species360.org

The Reports available in ZIMS Medical allow you to get your data back out in a useable format to help you manage the health of your collection. The ZIMS Medical Reports are available only at the Local level and other institutions cannot run these reports on your data even if you have externally shared that data.

In ZIMS you are able to display and sort data with the option to export/download to various formats. This functionality allows you to create almost limitless "report" type documents.

Reports are only visible if your Role has access to them. All reports are available to the SPECIES360 roles "Medical Admin" and "Veterinarian" but, unless you add the access to them, no reports will be available to your staff using one of your custom roles. You can easily add them from the roles grid; if you are not sure how or need any help please email us at <a href="mailto:support@Species360.org">support@Species360.org</a> and we will be happy to help.

# Index of Reports

Finding and Using the Reports Complete Medical History Report Medical Caseload Management Report Calendar Items Report Anesthesia Summary Report Sample, Test and Result Reports

- Sample Request Report
- <u>Samples/Test Results Report</u>
- <u>Specified Test Report</u>
- <u>Medical Test Spreadsheet Report</u>

Weight Monitoring Report Daily Medical Activity Summary Report Pathology Case Report Unresolved Medical Issues Report Active Prescriptions/Treatments Report Medical Metrics Report Clinical Note File Copy Report Pharmacy Reports

- <u>Pharmacy Inventory Report</u>
- Drug Usage by Bottle ID Report

It is the mission of Species360 to facilitate international collaboration in the collection and sharing of information on animals and their environments for zoos, aquariums and related organizations. www.Species360.org – Global Information Serving Conservation

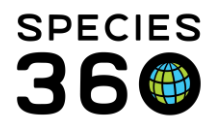

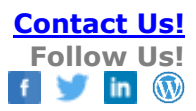

# Finding and Using the Reports

There are three ways to find the Medical Reports. The first is Start > Medical > Medical Reports

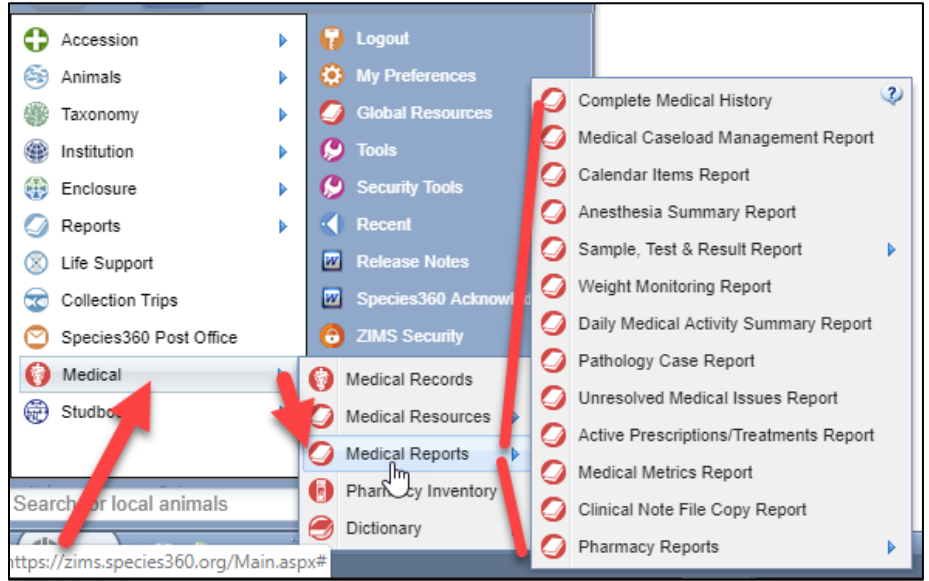

The second is to open the Medical module. Medical Reports are found at the top of the dashboard.

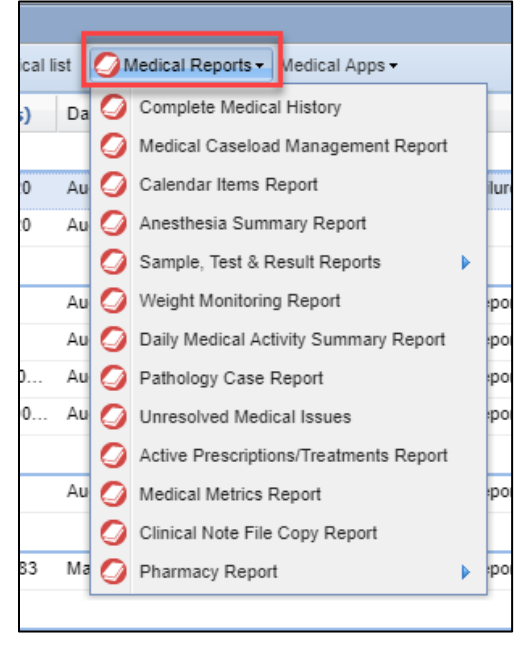

It is the mission of Species360 to facilitate international collaboration in the collection and sharing of information on animals and their environments for zoos, aquariums and related organizations.

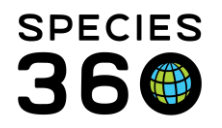

The third is to open the animal Husbandry Record > Medical Records > Medical Reports. You will still need to select an animal for the Report even though you open the Report when an animal was in focus.

| octions       | Incomplete Accessions     | Pendir | ng Taxonomic Changes Search Resu       | Its 🙁 Search Result | s × HSV12-00   | 012/Arating                             |
|---------------|---------------------------|--------|----------------------------------------|---------------------|----------------|-----------------------------------------|
| ore Details   | Note & Observation        | Major  | Life Event My Transactions             |                     |                |                                         |
| kpand all     | 📄 Collapse all 🛛 🔊 Action | s- (   | Medical Records                        |                     |                |                                         |
|               |                           |        |                                        |                     | Identifiers    |                                         |
| 7             |                           | age A  | Animal Lists 🗸 🛛 🍣 Reload medical list | 2 Export medical I  | is 🕗 Medical R | eports +                                |
| ual           | GAN: H5V12-000            |        | Animal                                 | (48 Records)        | Date           | Details                                 |
| in the second | [GREENVISC/B1100          | Q      | ∃ Jun 30, 2015                         | wares solution.     |                |                                         |
| ID ID         | B11008                    |        | O 💋 B11008 / Sun conure / HS           | V12-00012           | Jun 30, 2015   | Necropsy: Case #: ~ Necropsy report: ~  |
|               | Aratinga solstitia        | <      | 🖃 Jun 29, 2015                         |                     |                |                                         |
|               | CITES: II                 |        | B11008 / Sun conure / HS               | V12-00012           | Jun 29, 2015   | SOAP: Maxine is having a comparative ex |
| ation         | Unknown Locatio           |        | ■ Nov 25, 2014                         |                     |                |                                         |
|               |                           | 1      | B11008 / Sun conure / HS               | V12-00012           | Nov 25, 2014   | SOAP: Maxine is having her annual exam  |
|               |                           |        | B11008 / Sun conure / HS               | V12-00012           | Nov 25, 2014   | 00:00 / Whole Blood / JUGULAR VEIN / H  |

When running your Reports, it is important to take into consideration that recently entered data may not appear on reports for 3 minutes after it was entered. This is because most reports are on different servers than the ZIMS data entry server. Different servers are used so when reports are run they do not affect the speed of ZIMS and it may take this time for the request to be uploaded to the report server. Your report results may not be accurate if you do not allow that time for processing.

| Run Report Eavourite Search Filters 💉 🛞 🗖 🕐                                          |          |
|--------------------------------------------------------------------------------------|----------|
| NOTE: Recently entered data may not appear on reports for 180 seconds after it was e | entered. |
| Report Start Date *                                                                  |          |
| Jui 05, 2015                                                                         |          |
| Report End Date *                                                                    |          |
| Jul 12, 2015                                                                         |          |

It is very important to look at all the filters available for your Reports. Common filters are dates and taxonomy, but many reports have multiple fields to help you filter the report to obtain the desired information without a lot of information that you do not need. You can see below that the filters for the Samples/Tests/Results Report on the left has different filters than the Active Prescription/Treatments Report on the right. If you do not correctly filter your reports the results may be misleading and incorrect.

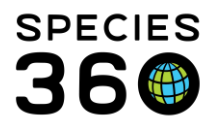

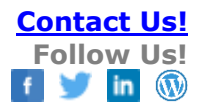

| Samples/Tests/Results Report                                                                |                                        |                                                       |
|---------------------------------------------------------------------------------------------|----------------------------------------|-------------------------------------------------------|
|                                                                                             | Active Prescriptions/Treatments Rep    | port                                                  |
|                                                                                             |                                        |                                                       |
| Run Report Favourite Search Filters 💟 🛞 🚽 🗸                                                 | Pur Preset   Ferrurite County Filter   |                                                       |
| NOTE: Recently entered data may not appear on reports for 180 seconds after it was entered. | Bun Report Pavounte Search Filters     | <ul> <li>W M</li> </ul>                               |
| Report Start Date *                                                                         | NOTE: Recently entered data may not ap | pear on reports for 180 seconds after it was entered. |
| Jul 05, 2015                                                                                | Date                                   | Specified drug item                                   |
| Report End Date *                                                                           | Jul 12, 2015                           | Search 🔎                                              |
| Jul 12, 2015                                                                                | Тахопоту                               | Enclosure                                             |
| Animal(s)<br>B11008 / Sun conure / H x                                                      | Filter By Taxonomy                     | Search For Enclosure                                  |
| External Laboratory O My Institution                                                        | Include Taxon Below                    | Include Enclosure Below                               |
| Search P                                                                                    | Duration of prescription               | Prescribed By                                         |
| Tedine Coloneau                                                                             | Short-term (<= 30 days)                | Please Select 👻                                       |
| Please Select                                                                               | Output Order                           |                                                       |
| Result Status                                                                               | By Taxonomy O By Enclosure             |                                                       |
| All     O Incomplete only     Completed Only                                                |                                        |                                                       |
| Print Type                                                                                  | Print Type                             |                                                       |
| A4 OLetter                                                                                  | ● A4 O Letter                          |                                                       |

A great time saver is to create Favourite Search Filters for commonly selected filters for your Reports. Complete the filters as desired and select the Save icon. Name the filter as you wish. It can then be selected from the dropdown list and your desired filters will prefill but can be edited.

| Run Report Favourite Search Filte   |                                                         |
|-------------------------------------|---------------------------------------------------------|
| NOTE: Recently entered data may not | appear on reports for 180 seconds after it was entered. |
| Date                                | Specified drug item                                     |
| Jul 12, 2015                        | Search P                                                |
| Taxonomy                            | Enclosure                                               |
| Filter By Taxonomy                  | Primate Row x                                           |
| Include Taxon Below                 | Include Enclosure Below                                 |
| Short-term (<= 30 days)             | Adrienne Miller                                         |
| Output Order                        |                                                         |
| O By Taxonomy                       | e                                                       |
| Print Type                          |                                                         |
| A4      Letter                      |                                                         |

After running a Report, you can easily select to re-run it with different filters by expanding the report filter screen by using the double arrows to the right. The Report filter screen will expand and you can change filters and re-run as desired.

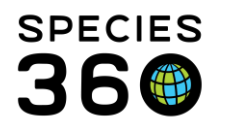

|                                                                                                    |                                                                  |                                                   | ۲ |
|----------------------------------------------------------------------------------------------------|------------------------------------------------------------------|---------------------------------------------------|---|
| ort to the selected format 💌 Export 🧐 🙆 🔒                                                                                                    |                                                                  |                                                   |   |
| S         M         T         W         T         F         S         M         T         W         T         F         S           M         0         0         10         10         10         10         10         10         10         10         10         10         10         10         10         10         10         10         10         10         10         10         10         10         10         10         10         10         10         10         10         10         10         10         10         10         10         10         10         10         10         10         10         10         10         10         10         10         10         10         10         10         10         10         10         10         10         10         10         10         10         10         10         10         10         10         10         10         10         10         10         10         10         10         10         10         10         10         10         10         10         10         10         10         10         10         10 <td1< th=""><th>Calendar Items Report<br/>Report For: Aug 20, 2019 - Aug 20, 2019</th><th>Copyright, Species380, 2019. All rights reserved.</th><th>Î</th></td1<> | Calendar Items Report<br>Report For: Aug 20, 2019 - Aug 20, 2019 | Copyright, Species380, 2019. All rights reserved. | Î |
| Tuesday, August 20, 2019                                                                                                    |                                                                  |                                                   |   |
| Scheduled Tasks                                                                                                    | cted filters                                                     |                                                   |   |
|                                                                                                    |                                                                  |                                                   |   |

Once the Report has been run, most can be printed directly from the screen by selecting the Print icon.

Or, you can select to export to various formats to save and email or print later. Many Reports have the

option to Export to PDF at the bottom of the report.

| Export to the selected format Export                                                                                                    |                                                               |
|----------------------------------------------------------------------------------------------------|---------------------------------------------------------------|
| Report Start Date Jul 05, 2014 Samples, Tests, and Res                                                                                                    | Pre-Sampling Conditions<br>Fasting Duration<br>Restraint Type |
| B11008   Aratinga solstitialis / Sun conure   HSV12-00012         Sex: Female       Birth Date: ~From Dec 15, 2004 To Feb         Test Request Detail       Sa         Date Requested       Nov 25, 2014 | Export PDF                                                    |

Many of the grids within the modules also have the ability to Export to PDF, thus creating "Reports"

from within the record.

|   |       | 9            |            |        |                                  |            |
|---|-------|--------------|------------|--------|----------------------------------|------------|
|   | 🖯 Jar | n 09, 2014   |            |        |                                  |            |
|   |       | Multiple .   | Animals    |        | Jan 09, 201                      | 4 00:00    |
|   |       | 🔄 Multiple   | Animals    |        | Jan 09, 201                      | 4 Feces    |
|   | 😨 Ex  | xport to PDF | 陷 Edit   🗶 | Delete |                                  |            |
|   |       | GAN          | Preferred  | ID     | Taxonomy                         | Sex        |
|   | 6     | HSV12-0001   | 2 B11008   |        | Aratinga solstitialis/Sun conure | Female     |
| _ | Subr  | nission      |            |        |                                  |            |
|   | Dea   | ath Date     |            |        | Jun 29, 2015                     | Carcass We |
|   | Dat   | e Submitted  | I          |        | Jun 30, 2015                     | Measuren   |
|   | Dat   | e Discovere  | d          |        | ~                                | Estimate   |
|   | Sub   | omitted By   |            |        | ~                                | Exclude f  |
|   | Mai   | nner of Deat | h          |        | Natural/Non-euthanasia           | Death Loca |

It is the mission of Species360 to facilitate international collaboration in the collection and sharing of information on animals and their environments for zoos, aquariums and related organizations.

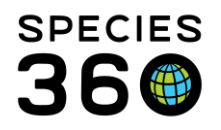

# **Back to Index of Reports**

#### **Complete Medical History Report**

This report is a **comprehensive history of the complete medical record for an animal or group**. If you have not opted to share Medical records with another institution, this would be the report that you would provide at the time of transfer. NOTE: This can be a very large report!

You will need to select the Animal ID and a Date Range (if desired). All Record Types are checked by default but can be unchecked as desired.

| mplete Medical Histo   | ry                                                                                                    |  |
|------------------------|----------------------------------------------------------------------------------------------------|--|
| Run Report Favo        | rite Search Filters 🛛 🔿 🕞 🖓                                                                                                    |  |
| NOTE: Recently entered | d data may not appear on reports for 180 seconds after it was entered.                                                              |  |
| Animal ID *            |                                                                                                    |  |
| 74A001/Equus asinu     | /Donkey/25731827 🗙 🔎                                                                                                    |  |
| From date              | To date                                                                                                    |  |
| Record Type            |                                                                                                    |  |
| Clinical notes         | Diagnoses & Procedures 📝 Treatments/Prescriptions 📝 Samples 📝 Tests & Results 📝 Anesthesia 📝 Physiological measurements 📝 Pathology |  |

You can also run this report from the PDF icon beside the animal in the left hand dashboard:

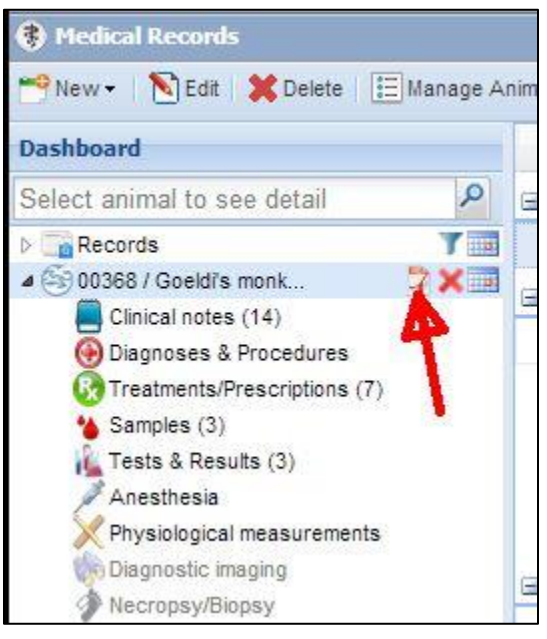

It is the mission of Species360 to facilitate international collaboration in the collection and sharing of information on animals and their environments for zoos, aquariums and related organizations.

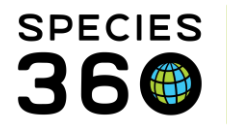

The File Name will default to the record in focus but it can be edited as desired. You can select a Date Range filter or run with no date filter. Any Record Types that were displayed in the main dashboard will be checked by default but you can select others as desired.

| mile at a second                                                                            |                  |            |              | odf  |
|---------------------------------------------------------------------------------------------|------------------|------------|--------------|------|
| File Name                                                                                   | 00368-Goeldi's-m | ionkey-MIC | 512-28195498 | .pai |
| Print Type                                                                                  | A4               |            | Letter       |      |
| Date Filter                                                                                 |                  |            |              |      |
| 🔘 No Date Filt                                                                              | er               |            |              |      |
| Apply Date                                                                                  | Filter           |            |              |      |
| from 01/                                                                                    | 04/2014          | to         | 15/04/2014   |      |
| Diagnoses                                                                                   | & Procedures     |            |              |      |
| <ul> <li>Treatment</li> <li>Samples</li> <li>Tests &amp; Res</li> <li>Anesthesia</li> </ul> | sults            |            |              |      |

The resulting Report will be in reverse date order, with the most current information at the top. If run from the Reports menu, you must export to PDF first in order to print. If run from the dashboard it is already in PDF format.

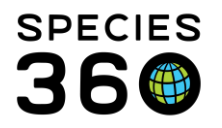

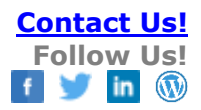

| 1/01                                             | t Start Date<br>2014                                                                                                    |                                                                   | Medica                           | l Report List       | for A | All Record T                                                                           | ypes                           |                        |      | Report End Date<br>03/06/2014 |
|--------------------------------------------------|----------------------------------------------------------------------------------------------------|-------------------------------------------------------------------|----------------------------------|---------------------|-------|----------------------------------------------------------------------------------------|--------------------------------|------------------------|------|-------------------------------|
|                                                  | GAN                                                                                                    | Local ID                                                          | Taxonomy                         |                     |       |                                                                                        |                                |                        | Sex  | Birth Date                    |
| 2                                                | MIG12-28195498 00368 Callmico goeldi/Goeldi's monkey Pemale                                                                                                    |                                                                   |                                  |                     |       |                                                                                        |                                | 15/01/2001             |      |                               |
| Junional San Coo<br>San Add<br>Coo<br>Rei<br>Exi | 5/2014<br>ple<br>lection Date/Time<br>mple Type<br>ditives/Preservatives<br>lection Hethol<br>lectod PH<br>son<br>Jude from reference inter<br>httple Animal Sample | 11/05/201<br>Feces<br>~<br>Manon Be<br>Diagnostic<br>vals No<br>≫ | 4 10:00<br>rthault               |                     |       | Sample Quality<br>Color<br>Color Intensi<br>Consistency<br>Additional Cl<br>Degraded   | y<br>ity<br>haracteristics     | ~<br>~<br>~<br>No      |      |                               |
| Eni<br>Sa<br>D<br>11                             | tial Holding Duration nple History ste (05/2014                                                                                                    | ~ Sample ID / Sam ~/S-QRD14-002595                                | ple GSN                          | Status<br>Available | ]     |                                                                                        | Laboratory / To<br>BEAUVAL/1/1 | est Order / Test Res   | ults |                               |
| NC<br>~                                          | tes<br>& Result                                                                                                    |                                                                   |                                  |                     |       |                                                                                        |                                |                        |      |                               |
| Te:<br>Da                                        | t Request Detail<br>te Requested<br>quested By<br>alysis Start Date & Time<br>alysis By                                                                             | 11/05/201<br>Antoine L<br>11/05/201<br>Antoine L                  | 4<br>eclerc<br>4 15:00<br>sclerc |                     |       | Sample Quality<br>Color Intensi<br>Clarity<br>Consistency<br>Additional Cl<br>Degraded | y<br>ity<br>haracteristics     | ~<br>~<br>~<br>~<br>No |      |                               |
| Re<br>An<br>An<br>An<br>In:                      | alysis Equipment<br>ufficient Sample                                                                                                    | No                                                                |                                  |                     |       |                                                                                        |                                |                        |      |                               |
| Re<br>An<br>An<br>In:<br>No<br>Y                 | alysis Equipment<br>ufficient Sample<br>tes/Comments                                                                                                    | No                                                                |                                  |                     |       |                                                                                        |                                |                        |      |                               |

# Medical Caseload Management Report

This report allows you to pull up all <u>Active medical issues for a single day</u>. The many options in this Report allow you to filter to specific types of issues so it is important that you look at all the filters available. If you select Output Order by Enclosure you have a report that can function as a "Rounds Report".

- We combined the Active Problems and Clinical Signs filters on the Caseload Management Report.
- This report allows users to generate a list of animals filtered by: Active Problems, Health Status, and Active Prescriptions. Previously, you could filter Active Clinical Signs as an additional option, now this is included under resolvable problems.

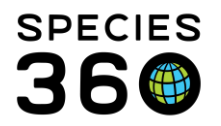

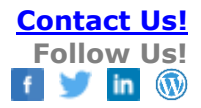

| reulai Caseivau Management Report                                                           |  |
|---------------------------------------------------------------------------------------------|--|
|                                                                                             |  |
| Run Report 🛛 Favourite Search Filters 🔤 🖉 🛞 🛃 🖓                                             |  |
| IOTE: Recently entered data may not appear on reports for 180 seconds after it was entered. |  |
| hade #                                                                                      |  |
| 09/Sen/2022                                                                                 |  |
| axonomy Enclosure                                                                           |  |
| Filter By Taxonomy P Search For Enclosure P                                                 |  |
| 7 Tanlada Tanan Balau                                                                       |  |
|                                                                                             |  |
| Include animals with:                                                                       |  |
| ZActive Resolvable Problems 🧳 🛛 🖾 Active Unresolvable Problems 🧳 🖉 Abnormal Health Status   |  |
| ZActive Prescriptions <30 days old Active Prescriptions >=30 days old                       |  |
| Calendar items: Assigned to / Calendar window(days) 6                                       |  |
| Medical Procedures Prescriptions/Treatments Tasks                                           |  |
| Terebola la consta                                                                          |  |
|                                                                                             |  |
| Cactive & Associated Problems Cactive Prescriptions/Treatments                              |  |
| Calendar Items Calendar Notes Last Plan Calendar Notes                                      |  |
| Output Order                                                                                |  |
| By Taxonomy     O By Enclosure                                                              |  |
|                                                                                             |  |
| Irint Type                                                                                  |  |
| a) A4 O Letter                                                                              |  |
|                                                                                             |  |
|                                                                                             |  |
|                                                                                             |  |

The report below was ordered by Taxonomy.

It is the mission of Species360 to facilitate international collaboration in the collection and sharing of information on animals and their environments for zoos, aquariums and related organizations. www.Species360.org – Global Information Serving Conservation

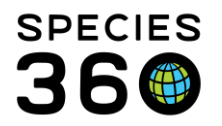

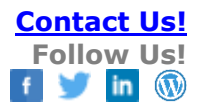

| port Date<br>g 21, 2019                                           | Caseload Ma                              | anagement Report                                                                           |                              |
|-------------------------------------------------------------------|------------------------------------------|--------------------------------------------------------------------------------------------|------------------------------|
| -                                                                 |                                          | Copyright, Species360, 2019                                                                | . All rights reserved.       |
| XDA012   Common spider t                                          | ortoise / Pyxis arachnoides a            | arachnoides   10244348                                                                     | Individua                    |
| Enclosure: Reptile House<br>House Name: Mr. Peabody               | Sex: Male                                | Birth Date: Sep 10, 2003                                                                   | Age: 15Y,11M,11              |
| Last Clinica                                                      | Note Entry (Nov 26, 2016) Nick           | Kapustin                                                                                   |                              |
| Cu                                                                | rrent Status Health status: Abnor        | mal (minor issue) (Jun 10, 2016) / Last Weight: 261 g, (Jul                                | 05, 2019) / BCS: -           |
| 880329   Prehensile-tailed s                                      | kink / Corucia zebrata   25              | 931366                                                                                     | Individua                    |
| Enclosure: Reptile House<br>House Name: - Notching: RT R-         | Sex: Male<br>-5 digit missing            | Birth Date: ~From Jan 01, 1988 To Jan 01, 1990                                             | Age: ~30Y,7M,20              |
| Last Clinica                                                      | Note Entry (May 03, 2016) Chris          | sty Belcher                                                                                |                              |
| Cu                                                                | rrent Status Health status: Abnor        | mal (Mar 16, 2008) / Last Weight: 680 g, (Mar 25, 2019) / B                                | CS: -                        |
| R15043   OBSOLETE: Use F<br>5-01893                               | Python bivittatus / Burmese p            | python / Python molurus bivittatus   HSV1                                                  | Individua                    |
| Enclosure: Reptile House                                          | Sex: Male                                | Birth Date: Jun 15, 2014                                                                   | Age: 5Y,2M,6                 |
| Active and Associate                                              | d Problems Mycoplasma infectio           | n (1394 days): Parasitism (external). Mites (1399 days)                                    |                              |
| Last Clinical                                                     | Note Entry (Mar 10, 2018) Nick           | Kanustin                                                                                   |                              |
| KCA016   OBSOLETE: Use<br>12-29858204<br>Enclosure: Reptile House | Python bivittatus / Burmese<br>Sex: Male | python / Python molurus bivittatus   MIG<br>Birth Date: ~From Nov 03, 1997 To Nov 03, 1998 | Individua<br>Age: ~21Y,3M,18 |
| House Name: Lister                                                | Mar 22, 2010) Niek                       | Kapuatia                                                                                   |                              |
| Last Clinical                                                     | rrent Status Health status: Abnor        | mal (May 15, 2015) / Last Weight: 15.48 kg, (Mar 21, 2019)                                 | / BCS: 5/9 (Oct 26,          |
| 880267   Dumeril's ground l                                       | 2015)<br>boa / Acrantophis dumerili      | 25733148                                                                                   | Individua                    |
| Enclosure: Reptile House<br>House Name: Light belly               | Sex: Male                                | Birth Date: ~From Jan 01, 1985 To Dec 31, 1985                                             | Age: ~34Y,2M,18              |
| Last Clinica                                                      | Note Entry (Sep 28, 2016) Nick           | Kapustin                                                                                   |                              |
| Cu                                                                | rrent Status Health status: Abnor        | mal (Aug 21, 2007) / Last Weight: 3.38 kg, (Mar 23, 2019) /                                | BCS: -                       |
| VCA063   Madagascar trool                                         | boa / Sanzinia madagascarie              | ensis   21400541                                                                           | Individua                    |
| ACA005   Madagascal liee                                          | eeu eunenne maaagaeeune                  |                                                                                            |                              |
| Enclosure: Reptile House<br>House Name: -                         | Sex: Female                              | Birth Date: Oct 21, 2001                                                                   | Age: 17Y,10M,0               |
| Enclosure: Reptile House<br>House Name: -<br>Last Clinical        | Sex: Female                              | Birth Date: Oct 21, 2001                                                                   | Age: 17Y,10M,0               |

Back to Index of Reports

# Calendar Items Report

This report allows you to <u>see any upcoming scheduled tasks</u>. By default all Event Types are checked but you can limit the Report to specific topics or who the task is assigned to. You also have three sort options depending on the order that you want to see the report organized.

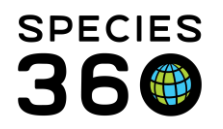

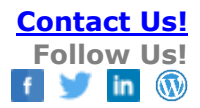

| 🕑 Run Report   Favourite Search Filters 🔽 🛞 🕁 🖓                                             |
|---------------------------------------------------------------------------------------------|
| NOTE: Recently entered data may not appear on reports for 180 seconds after it was entered. |
| Date Range *                                                                                |
| From To                                                                                     |
| Aug 20, 2019 🔤 Aug 20, 2019 🔤                                                               |
|                                                                                             |
| All Animal(s) Taxonomy                                                                      |
| Include Calendar Event Types                                                                |
| Animal Alert 🖉 Animal Assessment Observation                                                |
| 🖉 Animal Measurement 🕜 Enclosure Alert 🕜 Medical Procedure                                  |
| ✓ Sample Collection  Prescription Treatment  Pathology                                      |
| 🕑 Enrichment Item Session 🕜 Maintenance Task                                                |
| 🕑 Enclosure Treatment Task                                                                  |
| Include complete tasks                                                                      |
| Include Notes                                                                               |
| Assigned to                                                                                 |
| Please Select                                                                               |
| Sort By                                                                                     |
| Local ID                                                                                    |
| Print Type                                                                                  |
| A4 O Letter                                                                                 |
|                                                                                             |
|                                                                                             |

The report below was run for a single day.

| 01 02 03<br>04 05 06 07 08 09 10<br>11 12 13 14 15 18 17 | Calendar Items Re<br>8 01 02 03 04 05 08 07<br>8 08 09 10 11 12 13 14<br>15 18 17 18 19 20 21<br>Report For: Aug 21, 2019 - | : Port 🛛 🖉 🔮                                     |
|----------------------------------------------------------|----------------------------------------------------------------------------------------------------|--------------------------------------------------|
| 25 26 27 28 29 30 31                                     | a         22         23         24         25         26         27         28           29         30                      | Copyright, Species360, 2019. All rights reserved |
| Vednesday, Au                                            | igust 21, 2019                                                                                                    |                                                  |
| Scheduled Tas                                            | ks                                                                                                    |                                                  |
| 8:00AM-12:00PM                                           | Animal Measurement Weigh                                                                                                    | Adrienne Mille                                   |
|                                                          | 89G006/Cotton-top tamarin/MIG12-24497959                                                                                    |                                                  |
| 8:00AM-12:00PM                                           | Medical Procedure Biopsy of wattle growth                                                                                   | Adrienne Mille                                   |
|                                                          | B18005/Ameraucana chicken/HSV18-00120                                                                                       |                                                  |
|                                                          | Animal Assessment Observation Post surgery check                                                                            | Adrienne Mille                                   |
| 8:00AM-12:00PM                                           |                                                                                                    |                                                  |

# Back to Index of Reports

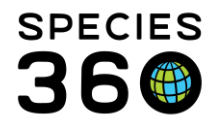

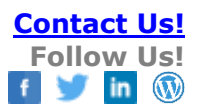

#### Anesthesia Summary Report

This report is used to run queries on the Anesthesia process, milestones and successes.

There are many filters for this report that allow you to fine tune your results. The default dates are for the past 5 years but can be edited. It can be run by Taxonomy or specific Animals. The "Summary Format" option produces a condensed version of the full anesthesia summary report. Uncheck this option for the full length report.

| TOTE: Recently entered data ma | iy not a | appear on reports for 100 seconds after it w | entereu.               |                                   |                    |   |
|--------------------------------|----------|----------------------------------------------|------------------------|-----------------------------------|--------------------|---|
| Report Start Date *            | Repor    | t End Date *                                 | Actual and Estimated V | Weights                           |                    |   |
| Aug 26, 2014 🔤                 | Aug 2    | 6, 2019                                      | All Weights Actus      | ial Weights Only 🔘 Estin          | nated Weights Only |   |
| Taxonomy *                     | s) —     |                                              |                        |                                   | lated meights only |   |
| Filter By Taxonomy             |          | Q                                            | Range of Body Weight   |                                   |                    |   |
| Taskuda Taura Dalaur           |          |                                              | Lowest Weight          | Highest Weight                    | UOM                |   |
| Include Taxon Below            |          |                                              |                        |                                   | g                  | * |
| Health Status                  |          | Fasting Duration                             |                        |                                   |                    |   |
| Please Select                  | ~        | Please Select 👻                              | Complication           | Anesthesia O                      | verall Rating      |   |
| Prerestraint Activity          |          | Restraint Risk Class                         | Please Select          | <ul> <li>Please Select</li> </ul> | ×                  |   |
| Please Select                  | ~        | Please Select                                | Recovery               |                                   |                    |   |
| Body Condition Score           |          |                                              | Please Select          | ✓ Renarcoti                       | zation             |   |
| Diassa Salart                  | ~        |                                              |                        |                                   |                    |   |
| Fielde Delect                  |          |                                              |                        |                                   |                    |   |
| Summary Format                 |          |                                              |                        |                                   |                    |   |
|                                |          |                                              |                        |                                   |                    |   |

The report below was run for a giant anteater for an Anesthesia event on 21 November 2018 with Summary Format checked. All other filters were left open.

It is the mission of Species360 to facilitate international collaboration in the collection and sharing of information on animals and their environments for zoos, aquariums and related organizations. www.Species360.org – Global Information Serving Conservation

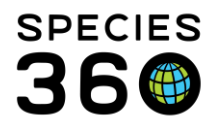

| Report<br>Nov 21 | t Start D<br>1, 2018 | Date    |             | А             | nest      | hesi     | a Sur       | nma      | ry F     | Report          |        | Copyright, | , Specie | Report E<br>Nov 3<br>2019.1 | End D<br>21, 2(<br>All rights | ate<br>)18<br>reserved. | <b>36</b> |
|------------------|----------------------|---------|-------------|---------------|-----------|----------|-------------|----------|----------|-----------------|--------|------------|----------|-----------------------------|-------------------------------|-------------------------|-----------|
| M18011           | I   Mj               | /rmec   | ophaga t    | ridactyla /   | Giant     | anteater |             | /14-0124 | 41       |                 |        |            |          |                             |                               | Inc                     | lividual  |
| Sex: Mal         | le                   |         |             |               |           | Birth Da | ate: Jul 25 | , 2014   |          |                 |        |            | Ag       | je at Anes                  | thesia                        | Date: 4Y                | (,3M,27D  |
| Date             |                      | Restrai | int Reason  | Health Statu  | s Condi   | tion F   | asting      | Fluid F  | Restr.   | Activity        | Risk   |            | Deme     | anor                        | Clinici                       | an                      |           |
| Nov 21,          | 2018                 | Medical |             | Normal        | 5/9       | 8        | -16 hours   | 8-16 h   | ours     | Low activity    | Lowes  | t risk     | Alert/F  | Relaxed                     | Nick K                        | apustin                 |           |
| Immob            | ilization-P          | hysical |             | Immobilizati  | on-Socia  | I /      | Anesthesia  | Location |          |                 | Endot  | racheal T  | ube      |                             | Weigh                         | t                       |           |
| Small e          | nclosure             |         |             | Isolated Anim | nal       | F        | ampas       |          |          |                 | -      |            |          |                             | 56.6 ki                       | logram                  |           |
| Inducti          | on                   |         | Muscle Rela | axation       | Overall R | ating    | Comp        | lication |          |                 | Reco   | verv       |          |                             |                               | Renarco                 | otization |
| Exceller         | nt                   |         | Excellent   | 1             | Excellent |          | None        |          |          |                 | Norm   | al         |          |                             |                               | No                      |           |
| Notes/C          | Comments             | tion. I | Effects ar  | nd Milesto    | nes       |          |             |          |          |                 |        |            |          |                             |                               |                         |           |
| Time             | Elapsed              | Dur.    | Drug        | Given         |           | Dose     | Dosage      | F        | Route    |                 |        | Success    | s D      | epth                        |                               | Mileston                | e         |
| 09:28            | -                    | -       | Mede        | tomidine      |           | 1.15 mg  | 0.020 mg    | /kg Ir   | njection | , intramuscular | (i.m.) | Complet    | e        |                             |                               |                         |           |
| 09:28            | -                    | -       | Ketan       | nine 20%      |           | 286.5 mg | 5.06 mg/    | kg Ir    | njection | , intramuscular | (i.m.) | Complete   | e        |                             |                               |                         |           |
| 09:35            | 7 min                | -       |             |               |           | -        |             | -        | -        |                 |        |            | Li       | ight Sedatio                | n                             | Recumbe                 | ency      |
| 09:46            | 18 min               | 4 mi    | n Isoflur   | ane           |           | 5 %      | 0.088 %/    | kg Ir    | nhalatio | n               |        | Complete   | e        |                             |                               |                         |           |
| 09:50            | 22 min               | 5 mi    | n Isoflur   | ane           |           | 3 %      | 0.053 %/    | kg Ir    | nhalatio | n               |        | Complet    | e        |                             |                               |                         |           |
| 09:55            | 27 min               | 12 m    | nin Isoflur | ane           |           | 2.5 %    | 0.044 %/    | kg Ir    | nhalatio | n               |        | Complet    | e        |                             |                               |                         |           |
| 10:07            | 39 min               | 3 mi    | n Isoflur   | ane           |           | 2 %      | 0.035 %/    | kg Ir    | nhalatio | n               |        | Complet    | e        |                             |                               |                         |           |
| 10:10            | 42 min               | 67 m    | nin Isoflur | ane           |           | 3 %      | 0.053 %/    | kg Ir    | nhalatio | n               |        | Complet    | e        |                             |                               |                         |           |
| 11:21            | 113 min              | -       | Atipar      | nezole        |           | 6.8 mg   | 0.120 mg    | /kg Ir   | njection | , intramuscular | (i.m.) | Complete   | e        |                             |                               |                         |           |

The following report was run with the same filters, but Summary Format was unchecked. Note that Samples and Physiological Measurements are now included.

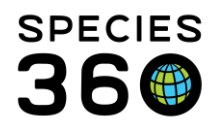

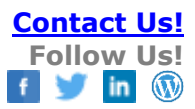

| Repoi<br>Nov 2 | rt Start I<br>1, 2018 | Date        |         |                    | An              | est     | hesi     | a Sı     | umm               | ary F     | Report                         |            | Copyrig | ht, Speci | Report<br>Nov | End (<br>21, 2<br>9. All right | Date<br>2018<br>s reserved. |           |
|----------------|-----------------------|-------------|---------|--------------------|-----------------|---------|----------|----------|-------------------|-----------|--------------------------------|------------|---------|-----------|---------------|--------------------------------|-----------------------------|-----------|
| 11801          | 1   <i>M</i>          | yrmecopi    | naga t  | ridact             | tyla / G        | iant a  | anteater | Q        | TV14-01           | 241       |                                |            |         |           |               |                                | Ind                         | lividu    |
| ex: Ma         | ale                   |             |         |                    |                 |         | Birth Da | ate: Jul | 25, 2014          |           |                                |            |         | Ag        | ge at Ane     | sthesia                        | a Date: 4Y                  | ,3M,27    |
| Date           |                       | Restraint R | eason   | Health             | Status          | Condit  | tion F   | asting   | Flui              | d Restr.  | Activity                       | Risk       |         | Deme      | eanor         | Clinic                         | cian                        |           |
| Nov 21         | 1, 2018               | Medical     |         | Normal             | (Nov            | 5/9 (No | ov 21, 8 | -16 hou  | rs 8-16           | 8 hours   | Low activity                   | Lowes      | it risk | Alert/    | Relaxed       | Nick                           | Kapustin                    |           |
| mmol           | hilization-F          | Physical    |         | 20, 201            | o)<br>ilization | Social  | . 4      | nesthe   | sia Locati        | on        |                                | Endot      | racheal | Tube      |               | Weig                           | ht                          |           |
| Small          | enclosure             | nysioai     |         | Isolated           | d Animal        | 00010   | . ,<br>F | ampas    | 510 20001         | 511       |                                | -          | aoncar  | Tube      |               | 56.6                           | cilogram                    |           |
| Induct         | tion                  | Mus         | de Rela | exation            | 0.0             | arall R | ating    | Co       | molication        | ,         |                                | Reco       | VARV    |           |               |                                | Renarco                     | otizatio  |
| Excelle        | ent                   | Exce        | llent   | Aution             | Exc             | ellent  | aung     | Nor      | ne                |           |                                | Norm       | al      |           |               |                                | No                          | J'IL CITA |
| Compl          | lication No           | te          |         |                    |                 |         |          |          |                   |           |                                |            |         |           |               |                                |                             |           |
| Drug           | Informa               | tion, Effe  | cts ar  | nd Mile            | estone          | s       |          |          |                   |           |                                |            |         |           |               |                                |                             |           |
| Time           | Elapsed               | Dur.        | Drug    | Given              |                 |         | Dose     | Dosag    | ge                | Route     |                                |            | Succe   | ss [      | Depth         |                                | Mileston                    | e         |
| 09:28          | -                     | -           | Medet   | omidine            | e, Bottle:      | Med11   | 1.15 mg  | 0.020    | mg/kg             | Injection | n, intramuscula                | ar (i.m.), | Comple  | ete       |               |                                |                             |           |
| 10.28          | -                     | -           | Ketam   | nine 209           | 6 Bottle:       |         | 288.5 mg | 5.08 n   | na/ka             | Method    | : Plastic Dart                 | ar (im )   | Comple  | oto       |               |                                |                             |           |
|                |                       |             | Ket20   | 0-19               |                 |         | 200.0    |          |                   | Method    | Plastic Dart                   |            | 00p.    |           |               |                                |                             |           |
| 09:35          | 7 min                 | -           |         |                    |                 |         |          |          |                   |           |                                |            |         | L         | ight Seda     | tion                           | Recumbe                     | ency      |
| 09:46          | 18 min                | 4 min       | Isoflur | ane                |                 |         | 5 %      | 0.088    | %/kg              | Inhalatio | on, Method: Fa                 | acemask    | Comple  | ete       |               |                                |                             |           |
| 09:50          | 22 min                | 5 min       | Isoflur | ane                |                 |         | 3%       | 0.053    | %/kg              | Inhalatio | on, Method: Fa                 | acemask    | Comple  | ete       |               |                                |                             |           |
| 10:07          | 27 min                | 12 min      | Isoflur | ane                |                 |         | 2.5 %    | 0.044    | %/kg              | Inhalati  | on, Method: Fa                 | scemask    | Comple  | ete       |               |                                |                             |           |
| 10:07          | 42 min                | 87 min      | Isoflur | ane                |                 |         | 2 %      | 0.055    | %/kg              | Inhalati  | on, Method: Fa                 | oomask     | Comple  | ete       |               |                                |                             |           |
| 11:21          | 113 min               | -           | Atipan  | nezole             |                 |         | 6.8 mg   | 0.120    | mg/kg             | Injection | n, intramuscula<br>Handsyringe | ar (i.m.), | Comple  | ete       |               |                                |                             |           |
| Sam            | ples                  |             |         |                    |                 |         | -        |          |                   |           |                                |            |         |           |               |                                |                             |           |
| Collec         | tion Date             | Sample Ty   | )e      | 1                  | Anatomi         | cal So  | urce     |          |                   | Additiv   | /es/Preservat                  | ives       |         |           |               | Collecte                       | ed By                       |           |
| Nov 21         | , 2018                | Whole Bloo  | d       | 1                  | VEIN JU(        | GULAR   | 2        |          |                   | Citrate   |                                |            |         |           |               | Sarah S                        | chwenzer                    |           |
| Nov 21         | , 2018                | Serum       |         | 1                  | VEIN JUG        | GULAR   | 1        |          |                   |           |                                |            |         |           |               | Sarah S                        | chwenzer                    |           |
| Nov 21         | , 2018                | Plasma      |         | 1                  | VEIN JUO        | GULAR   | 2        |          |                   | Heparir   | n, Lithium                     |            |         |           |               | Sarah S                        | chwenzer                    |           |
| Nov 21         | , 2018                | Whole Bloo  | d       | <u>'</u>           | VEIN JUG        | SULAR   | 2        |          |                   | Heparir   | n, Lithium                     |            |         |           |               | Sarah S                        | chwenzer                    |           |
| 40V 21         | 2018                  | Plasma      | 0       | 1                  | VEIN JUG        |         | )        |          |                   | EDTA      |                                |            |         |           |               | Sarah S<br>Sarah S             | chwenzer                    |           |
| Nov 21         | 2018                  | Plasma      |         | 1                  | VEIN JUI        | GULAR   | 2        |          |                   | Citrate   |                                |            |         |           |               | Sarah S                        | chwenzer                    |           |
| 26             | Jolenia               | ol Measure  |         | nte                |                 |         | -        |          |                   | - net     |                                |            |         |           |               |                                |                             |           |
| Date           | sologic               | Time        | Mean    | entes<br>Suremer   | nt              |         |          |          | Value             |           | Methodola                      | av         |         | Anato     | mical Site    |                                |                             |           |
| Nov 21         | 2018                  | 09:46       | Resn    | iratory r          | ate             |         |          |          | 4 hreaths         | min       | Direct obse                    | reation    |         | ato       | oar orte      |                                |                             |           |
| Nov 21         | , 2018                | 09:50       | Heart   | t rate             |                 |         |          |          | 44 beats/r        | min.      | Stethoscor                     | e          |         |           |               |                                |                             |           |
| Nov 21         | , 2018                | 09:50       | Resp    | iratory r          | ate             |         |          |          | 4 breaths         | /min.     | Direct obse                    | rvation    |         |           |               |                                |                             |           |
| Nov 21         | , 2018                | 10:10       | Heart   | t rate             |                 |         |          |          | 47 beats/r        | min.      | Stethoscop                     | e          |         |           |               |                                |                             |           |
| Nov 21         | , 2018                | 10:10       | Resp    | iratory r          | ate             |         |          |          | 4 breaths         | /min.     | Direct obse                    | ervation   |         |           |               |                                |                             |           |
| Nov 21         | , 2018                | 10:15       | Body    | temper             | ature           |         |          |          | 93.6 °F           |           | Digital The                    | rmometer   |         | rectal    |               |                                |                             |           |
| Nov 21         | , 2018                | 10:15       | Resp    | iratory r          | ate             |         |          |          | 4 breaths         | min.      | Direct obse                    | ervation   |         |           |               |                                |                             |           |
| Nov 21         | , 2018                | 10:27       | Heart   | t rate             |                 |         |          |          | 40 beats/r        | min.      | Stethoscop                     | e          |         |           |               |                                |                             |           |
| NOV 21         | 2018                  | 10:27       | Oxyg    | en satu<br>iraten: | ration          |         |          |          | 03 %<br>4 hrantha | lan in    | Puise oxim                     | erry       |         | tongue    | •             |                                |                             |           |
| Nov 21         | 2018                  | 10:27       | Resp    | temper             | ature           |         |          |          | ou oreaths        | min.      | Direct 0056                    | mometer    |         | rectal    |               |                                |                             |           |
| -07 21         |                       | 11.07       | Cody    | temper             | atore           |         |          |          | 101 1             |           | orgital The                    |            |         | .eotai    |               |                                |                             |           |

#### **Business Rule:**

When two milestones have the same time of effect, the secondary order for display is based on the specified order within the data standard itself.

Example: if milestone A and B have the same time within the records, but the specified list order within the data standard is A = #3 and B = #1, then in the display, milestone B displays first in the grid, and A is below.

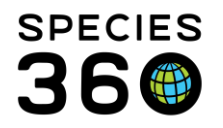

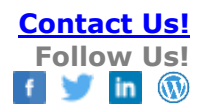

# **Back to Index of Reports**

# Sample, Test and Result Reports

# Sample Request Report

This report tracks **Samples requested in My Calendar**. There are no mandatory fields in this report. Running the report by Enclosure may save you time as you can collect all Samples requested for that area.

| Date Range                       |                                 | Sample Type                |   |
|----------------------------------|---------------------------------|----------------------------|---|
| From To                          | D                               | Select One                 | ~ |
| Aug 22, 2019 🖪 A                 | Nug 22, 2019 🔤                  | Include Completed Requests |   |
| Taxonomy/Enclosure (<br>Taxonomy | Animal(s)                       | 2                          |   |
| Search                           | Enclosu                         | res 🔎                      |   |
| Include Taxon Below              | Includ                          | e Enclosure Below          |   |
| Priority                         | Assigned to                     |                            |   |
| Plazca Salact                    | <ul> <li>Adrienne Mi</li> </ul> | iller 🗸                    |   |

The report below was run for a single day for sample collection assigned to Adrienne Miller, all other fields were left open. Each Sample requested has its own grid.

It is the mission of Species360 to facilitate international collaboration in the collection and sharing of information on animals and their environments for zoos, aquariums and related organizations.

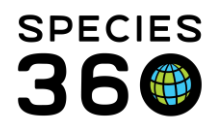

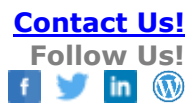

| Report Start Date<br>Aug 28, 2019                                                                                                    | Sample Requ                                                                                                    | iest Report                                                        | Re<br>Copyright, Species3                                                                     | port End Date<br>Aug 28, 2019<br>60, 2019. All rights reserved | SPECIES |
|----------------------------------------------------------------------------------------------------|----------------------------------------------------------------------------------------------------|--------------------------------------------------------------------|-----------------------------------------------------------------------------------------------|----------------------------------------------------------------|---------|
|                                                                                                    | Sample Reque                                                                                                    | est- Feces                                                         |                                                                                               |                                                                |         |
| Scheduled for : Aug 28, 2019<br>Submission date (if different from al<br>Please submit a sample from the fo<br>Animal Information   Enclosure (Hou<br>XFA004, Dacelo novaeguineae / L<br>House Name: Jack Notching<br><u>Notes:</u>                                   | bove):<br><i>Ilowing specimen(s):<br/><u>use Name) (Physical Identifiers)</u><br/>aughing kookaburra, 15841259, Male<br/>Brown band, Tag: BROWN, Tag: E79</i>                                | All Day<br>  Enclosure: -<br>53, Transponder: 074-609-{            | Priority: Medium<br>_ Assigned to : Adrienn<br>_ Com                                          | a – 2<br>ne Miller<br>pleted                                   |         |
|                                                                                                    | Sample Requ                                                                                                    | est-Urine                                                          |                                                                                               |                                                                |         |
| Scheduled for : Aug 28, 2019<br>Submission date (if different from al<br>Please submit a sample from the fo<br>Animal Information   Enclosure (Hor<br>M15010, Colobus angolensis palilie<br>House Name: Nuru Transpor<br>Notes:<br>Try to get sample without restrain | bove):<br><i>Ilowing specimen(s):</i><br><u>use Name) (Physical Identifiers)</u><br><i>istes /</i> Black-and-white colobus, MIG12<br>ider: 00068DA7C7, Transponder: 00-0<br>nt               | ✓ All Day<br>-29876880, Female   Encl<br>668D-A7C7, Transponder: 0 | Priority: Medium<br>Assigned to : Adrienn<br>Com<br>osure: PR 4<br>00-068D-A7C7 [Interscapula | n – 2<br>Ne Miller<br>pleted<br>ar/-]                          |         |
|                                                                                                    | Sample Requ                                                                                                    | est-Urine                                                          |                                                                                               |                                                                |         |
| Scheduled for : Aug 28, 2019<br>Submission date (if different from al<br>Please submit a sample from the fo<br>Animal Information   Enclosure (Hor<br>M16026, Colobus angolensis pallid<br>House Name: Zuri<br><u>Notes:</u><br>Try to get sample without restrain    | bove):<br><i>Ilowing specimen(s):</i><br><u>use Name) (Physical Identifiers)</u><br><i>ites /</i> Black-and-white colobus, HSV16                                                             | ✓ All Day<br>-00056, Female   Enclosu                              | Priority: Medium<br>_ Assigned to : Adrienn<br>_ Com<br>re: PR 4                              | ⊢−2<br>le Miller<br>pleted                                     |         |
|                                                                                                    | Sample Requi                                                                                                    | est. Whole Blood                                                   |                                                                                               |                                                                |         |
| Scheduled for : Aug 28, 2019 8:00<br>Submission date (if different from al<br>Please submit a sample from the fo<br><u>Animal Information   Enclosure (Hoo</u><br>B10012, Cygnus atratus / Black sw<br>House Name: Ariel Tag: #18                                     | DAM To Aug 28, 2019 9:00AM<br>pove):<br><i>llowing specimen(s):</i><br><u>use Name) (Physical Identifiers)</u><br>van, 4805733, Female   Enclosure: Li<br>Tag: AZP 6, Transponder: 838*557*5 | All Day                                                            | Priority: Medium<br>Assigned to : Adrienn<br>Com                                              | – 2<br>e Miller<br>pleted                                      |         |

# Back to Index of Reports

# Samples/Test Results Report

# This report will list <u>Samples and Test Results from specific patients</u>. You can select specific labs the

It is the mission of Species360 to facilitate international collaboration in the collection and sharing of information on animals and their environments for zoos, aquariums and related organizations.

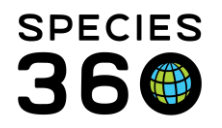

samples were sent to, find samples of specific testing categories (a data standard list), or search for Incomplete or Completed tests. The default Date Range is for the past week.

| Bun Report              | Favourite Search Filters 🔽 🛞 🛃 🤣                                                       |
|-------------------------|----------------------------------------------------------------------------------------|
| NOTE: Recent            | tly entered data may not appear on reports for ${f 180}$ seconds after it was entered. |
| Report Start            | Date *                                                                                 |
| Aug 19, 201             | 9 3                                                                                    |
| Report End I            | Date *                                                                                 |
| Aug 26, 201             | 9 🖸                                                                                    |
| Animal(s)               |                                                                                        |
| Search Ani              | mals by Identifier/GAN 🔎                                                               |
| Search                  |                                                                                        |
| Testing Cate            | gory                                                                                   |
| Please Selec            | t 💌                                                                                    |
| Result Statu            | 5                                                                                      |
| All                     | <ul> <li>Incomplete only</li> <li>Completed Only</li> </ul>                            |
| Include N<br>Print Type | lotes                                                                                  |
| A4                      | O Letter                                                                               |
|                         |                                                                                        |

The report below was run for a Date Range of 1 January 2017 – 1 January 2019 for a sun conure.

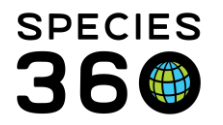

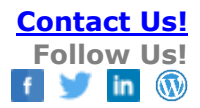

| eport Start Date           | Samples           | , Tests, a       | and R        | esults Report                          | Report I              | End Date          | ° ≌(       |
|----------------------------|-------------------|------------------|--------------|----------------------------------------|-----------------------|-------------------|------------|
| an 01, 2017                |                   |                  |              |                                        | Jan                   | 01, 2019          | . 20       |
|                            |                   |                  |              | Copyri                                 | ght, Species360, 2019 | 9. All rights res | erved. 🖁 🕻 |
| 311008   Aratinga solstiti | alis / Sun conure | HSV12-00012      |              |                                        |                       |                   | Individu   |
| Sex: Female                | Birth Da          | te: ~From Dec 15 | 5, 2004 To I | Feb 15, 2005                           | Age at Sa             | mple Date:        | ~13Y,5M,5  |
| Test Request Detail        |                   |                  |              | Sample Quality                         |                       |                   |            |
| Date Requested             | Jun 20, 2018      | •                |              | Color                                  | -                     |                   |            |
| Requested By               | Sarah Schwenzer   | 1                |              | Color Intensity                        | -                     |                   |            |
| Laboratory                 | U MIAMI           | - 0              |              | Clarity                                | -                     |                   |            |
| Analysis Start Date        | Jun 20. 2018      |                  |              | Consistency                            | -                     |                   |            |
| Analysis Equipment         | -                 |                  |              | Additional Characteristics             | -                     |                   |            |
| Insufficient Sample        | No                |                  |              | Degraded                               | No                    |                   |            |
| Test Requests and Test F   | Results           |                  |              |                                        |                       |                   |            |
| Test                       | Result            |                  | Result type  | e: Min-Max   Mean (Median) N (Animals) | Evaluation            | Excl fr RI        | Reviewed   |
| Ca.                        | 0.4 maidi         |                  | (Based on    | Best Available Match)                  | -                     | No                | N          |
| Phos                       | 4.3 moldl         |                  | Insufficient | data                                   | ~                     | No                | N          |
| Blucose                    | 214 mo/dl         |                  | Insufficient | data                                   | -                     | No                | N          |
| Uric Acid                  | 8.1 moldi         |                  | Insufficient | data                                   | ~                     | No                | N          |
| 49T [s]                    | 258 L1/I          |                  | Insufficient | data                                   | ~                     | No                | N          |
| CK [a]                     | 200 U/L           |                  | Insufficient | data                                   | ~                     | No                | N          |
| Bile Acids                 | 8.5 umol/l        |                  | Insufficient | data                                   | ~                     | No                | N          |
| Total Protein              | 4.0 g/dl          |                  | Insufficient | data                                   |                       | No                | N          |
| A/G ratio [c]              | 4.0 g/dL          |                  | Insufficient | data                                   | ~                     | No                | N          |
| Pre-Alb EPH                | 0.74 a/dl         |                  | Insufficient | data                                   | ~                     | No                | N          |
| Albumin EPH                | 1.59 g/dL         |                  | Insufficient | data                                   | ~                     | No                | N          |
| a-1 Globulin EPH           | 0.14 g/dL         |                  | Insufficient | data                                   | ~                     | No                | N          |
| a-2 Globulin EPH           | 0.28 g/dL         |                  | Insufficient | data                                   | ~                     | No                | N          |
| B-1 Globulin EPH           | 1.0 o/dl          |                  | Insufficient | data                                   | ~                     | No                | N          |
| y Globulin EPH             | 0.26 g/dL         |                  | Insufficient | data                                   | ~                     | No                | N          |
| Notos/Commonte             | -                 |                  | 1            |                                        | 1                     |                   |            |
| Notes/Comments             |                   |                  |              |                                        |                       |                   |            |
| -                          |                   |                  |              |                                        |                       |                   |            |
| Sample Detail (GSN:S-H     | SV18-010852)      |                  |              |                                        |                       |                   |            |
| Collection Date/Time       | Jun 20, 201       | 8                | (            | Collection Method                      | Phlebotomy            |                   |            |
| Sample Type                | Plasma            |                  | 0            | Collected By                           | Sarah Schwe           | nzer              |            |
| Anatomical Source/Tissue   | VEIN JUGU         | LAR              | F            | Reason                                 | -                     |                   |            |
|                            |                   |                  |              | Evaluda From Deference Intervale       | Ne                    |                   |            |

# **Back to Index of Reports**

# **Specified Test Report**

This report allows you to search by a specific test and not just a Test Category. The filters allow you to be very specific and restrict the specified test to certain Sample Types or Date Ranges and you can Exclude Deteriorated Samples to point out a few of the filters.

It is the mission of Species360 to facilitate international collaboration in the collection and sharing of information on animals and their environments for zoos, aquariums and related organizations.

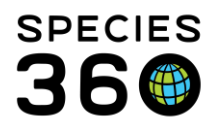

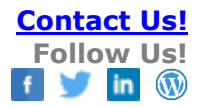

| Run Report   Favourite Search Filters                  | ✓ ◎ ↓                                           |
|--------------------------------------------------------|-------------------------------------------------|
| NOTE: Recently entered data may not appear or          | n reports for 180 seconds after it was entered. |
| Test Name *                                            | UOM to use in report                            |
| Enteric Path. Cult. ×                                  | Please Select 👻                                 |
| Animal(s)  Taxonomy                                    |                                                 |
| Filter By Taxonomy                                     | Q                                               |
| ✓ Include Taxon Below                                  |                                                 |
| External Laboratory OMy Institution                    | 1                                               |
| Search 🔎                                               |                                                 |
| Sample Collection Date/Time Range<br>From To           |                                                 |
| Sample Type                                            | Health Status                                   |
| · · · · · · · · · · · · · · · · · · ·                  | Please Select 💙                                 |
| Comments                                               | Restraint Method                                |
|                                                        | Please Select 👻                                 |
| Show Comments Exclude deterioral Print Type  A4 Letter | ted samples                                     |

The report below was run for Enteric Pathogen Selective Culture.

| Alligator mississippiensis / American alligator       Test: Enteric Path. Cult.       Low - High (Mean) {{# Samples}} -         Local ID / GAN       Collection Date & Time       Results       Type       Health Status       Restraint       Laboratory       Sex         R14003 / HSV14-01849       Nov 12, 2014 12:00PM       No bacterial growth       Feces       -       ANTECH DIAGNOST       Undetermin         Aratinga solstitialis / Sun conure       Test: Enteric Path. Cult.       Low - High (Mean) {{# Samples}} -       -       ANTECH DIAGNOST       Undetermin         Local ID / GAN       Collection Date & Time       Results       Type       Health Status       Restraint       Laboratory       Sex         B11008 / HSV12-00012       Nov 25, 2014 12:000AM       Bacillus / Bacillus       Feces       Normal (Jul 09, 2013)       ANTECH DIAGNOST       Female         XEA002 / MIG12-29858218 Jun 10, 2015 12:00AM       No clinically significant microorganism was isolated       Feces       Abnormal (Nov 14, 2013)       ANTECH DIAGNOST       Female         Bufo marinus / Giant marine toad       Test: Enteric Path. Cult.       Low - High (Mean) {{# Samples}} -       -         Local ID / GAN       Collection Date & Time       Results       Type       Health Status       Restraint       Laboratory       Sex         A14009 / MZY13-01126 | Report Start Date                                                                          |                                                                                         | Specified Te                                                                                               | st Rep                                | ort                                                                                                    |                                       | Report End Date                                                            |                                |
|----------------------------------------------------------------------------------------------------|--------------------------------------------------------------------------------------------|-----------------------------------------------------------------------------------------|----------------------------------------------------------------------------------------------------|---------------------------------------|----------------------------------------------------------------------------------------------------|---------------------------------------|----------------------------------------------------------------------------|--------------------------------|
| Alligator mississippiensis / American alligator       Test: Enteric Path. Cult.       Low - High (Mean) {{# Samples}} -         Local ID / GAN       Collection Date & Time       Results       Type       Health Status       Restraint       Laboratory       Sex         R14003 / HSV14-01849       Nov 12, 2014 12:00PM       No bacterial growth       Feces       -       ANTECH DIAGNOST       Undetermin         Aratinga solstitialis / Sun conure       Test: Enteric Path. Cult.       Low - High (Mean) {{# Samples}} -       Collection Date & Time       Results       Type       Health Status       Restraint       Laboratory       Sex         Local ID / GAN       Collection Date & Time       Results       Type       Health Status       Restraint       Laboratory       Sex         B11008 / HSV12-00012       Nov 25, 2014 12:00AM       Bacillus / Bacillus       Feces       Normal (Jul 09, 2013)       ANTECH DIAGNOST       Female         XEA002 / MIG12-29858218 Jun 10, 2015 12:00AM       Bacillus / Bacillus       Feces       Abnormal (Nov 14, 2013)       ANTECH DIAGNOST       Female         Bufo marinus / Giant marine toad       Test: Enteric Path. Cult.       Low - High (Mean) {{# Samples}} -       Local ID / GAN       Collection Date & Time       Results       Type       Health Status       Restraint       Laboratory       Sex    |                                                                                            |                                                                                         |                                                                                                    |                                       |                                                                                                    | Copyrigi                              | nt, ISIS, 2015. All rights reser                                           | wed. 😻                         |
| Local ID / GAN       Collection Date & Time       Results       Type       Health Status       Restraint       Laboratory       Sex         R14003 / HSV14-01849       Nov 12, 2014 12:00PM       No bacterial growth       Feces       -       ANTECH DIAGNOST       Undetermin         Aratinga solstitialis / Sun conure       Test: Enteric Path. Cult.       Low - High (Mean) {{# Samples}} -       ANTECH DIAGNOST       Sex         Local ID / GAN       Collection Date & Time       Results       Type       Health Status       Restraint       Laboratory       Sex         Ballous / HSV12-00012       Nov 25, 2014 12:00AM       Bacillus / Bacillus       Feces       Normal (Jul 09, 2013)       ANTECH DIAGNOST       Female         XEA002 / MIG12-29858218 Jun 10, 2015 12:00AM       Bacillus / Bacillus       Feces       Abnormal (Nov 14, 2013)       ANTECH DIAGNOST       Female         Bufor marinus / Giant marine toad       Test: Enteric Path. Cult.       Low - High (Mean) {{# Samples}} -       Iaboratory       Sex         A14009 / MZY13-01136       Aug 28, 2014 12:00AM       Escherichia coli / E. coli       Feces       -       ANTECH DIAGNOST       Undetermin                                                                                                    | Alligator mississippier                                                                    | nsis / American alligato                                                                | r Test: Enteric                                                                                            | Path. Cult.                           | Low - High (Mear                                                                                       | n) {{# Samp                           | oles}} -                                                                   |                                |
| R14003 / HSV14-01849       Nov 12, 2014 12:00PM       No bacterial growth       Feces       -       ANTECH DIAGNOST       Undetermin         Aratinga solstitialis / Sun conure       Test: Enteric Path. Cult.       Low - High (Mean) {{# Samples}} -       -       Enterior       Sex         Local ID / GAN       Collection Date & Time       Results       Type       Health Status       Restraint       Laboratory       Sex         B11008 / HSV12-00012       Nov 25, 2014 12:00AM       Bacillus / Bacillus       Feces       Normal (Jul 09, 2013)       ANTECH DIAGNOST       Female         XEA002 / MIG12-29858218 Jun 10, 2015 12:00AM       Bacillus / Bacillus / Bacillus       Feces       Abnormal (Nov 14, 2013)       ANTECH DIAGNOST       Female         Bufo marinus / Giant marine toad       Test: Enteric Path. Cult.       Low - High (Mean) {{# Samples}} -       -         Local ID / GAN       Collection Date & Time       Results       Type       Health Status       Restraint       Laboratory       Sex         A14009 / MZY13-01138       Aug 28, 2014 12:00AM       Escherichia coli / E. coli       Feces       -       ANTECH DIAGNOST       Undetermin                                                                                                    | Local ID / GAN                                                                             | Collection Date & Time                                                                  | Results                                                                                                    | Туре                                  | Health Status                                                                                          | Restraint                             | Laboratory                                                                 | Sex                            |
| Aratinga solstitialis / Sun conure       Test: Enteric Path. Cult.       Low - High (Mean) {{# Samples}} -         Local ID / GAN       Collection Date & Time       Results       Type       Health Status       Restraint       Laboratory       Sex         B11008 / HSV12-00012       Nov 25, 2014 12:00AM       Bacillus / Bacillus       Feces       Normal (Jul 09, 2013)       ANTECH DIAGNOST       Female         XEA002 / MIG12-29858218 Jun 10, 2015 12:00AM       Bacillus ignificant<br>microorganism was isolated       Feces       Abnormal (Nov 14, 2013)       ANTECH DIAGNOST       Female         Bufo marinus / Giant marine toad       Test: Enteric Path. Cult.       Low - High (Mean) {{# Samples}} -       -         Local ID / GAN       Collection Date & Time       Results       Type       Health Status       Restraint       Laboratory       Sex         A14009 / MZY13-01136       Aug 28, 2014 12:00AM       Escherichia coli / E. coli       Feces       -       ANTECH DIAGNOST       Undetermin                                                                                                    | R14003 / HSV14-01849                                                                       | Nov 12, 2014 12:00PM                                                                    | No bacterial growth                                                                                        | Feces                                 |                                                                                                    |                                       | ANTECH DIAGNOST                                                            | Undetermined                   |
| B11008 / H5V12-00012       Nov 25, 2014 12:00AM       Bacillus / Bacillus / Bacillus       Feces       Normal (Jul 09, 2013)       ANTECH DIAGNOST Female         XEA002 / MIG12-29858218 Jun 10, 2015 12:00AM       No clinically significant microorganism was isolated       Feces       Abnormal (Nov 14, 2013)       ANTECH DIAGNOST Female         Bufo marinus / Giant marine toad       Test: Enteric Path. Cult.       Low - High (Mean) {(# Samples}) -         Clocal ID / GAN       Collection Date & Time       Results       Type       Health Status       Restraint       Laboratory       Sex         A14009 / M2Y13-01136       Aug 28, 2014 12:00AM       Escherichia coli / E. coli       Feces       -       ANTECH DIAGNOST       Undetermin                                                                                                    | Local ID / GAN                                                                             | Collection Date & Time                                                                  | Results                                                                                                    | Тупе                                  | 2017 High (moon                                                                                        | of the manual                         |                                                                            |                                |
| XEA002 / MIG12-29858218 Jun 10, 2015 12:00AM     No clinically significant<br>microorganism was isolated     Feces     Abnormal (Nov 14, 2013)     ANTECH DIAGNOST     Female       Bufo marinus / Giant marine toad     Test: Enteric Path. Cult.     Low - High (Mean) {{# Samples}} -       Local ID / GAN     Collection Date & Time     Results     Type     Health Status     Restraint     Laboratory     Sex       A14009 / MIZY13-01138     Aug 28, 2014 12:00AM     Escherichia coli / E. coli     Feces     -     ANTECH DIAGNOST     Undetermining                                                                                                    |                                                                                            | ooncotion bate a mile                                                                   | Results                                                                                                    | Type                                  | Health Status                                                                                          | Restraint                             | Laboratory                                                                 | Sex                            |
| Bufo marinus / Giant marine toad         Test: Enteric Path. Cult.         Low - High (Mean) {{# Samples}} -           Local ID / GAN         Collection Date & Time         Results         Type         Health Status         Restraint         Laboratory         Sex           A14009 / MZY13-01136         Aug 28, 2014 12:00AM         Escherichia coli / E. coli         Feces         -         ANTECH DIAGNOST         Undetermin                                                                                                    | B11008 / HSV12-00012                                                                       | Nov 25, 2014 12:00AM                                                                    | Bacillus / Bacillus                                                                                        | Feces                                 | Health Status<br>Normal (Jul 09, 2013)                                                                 | Restraint                             | Laboratory<br>ANTECH DIAGNOST                                              | Sex<br>Female                  |
| Local ID / GAN         Collection Date & Time         Results         Type         Health Status         Restraint         Laboratory         Sex           A14009 / MZY13-01136         Aug 28, 2014 12:00AM         Escherichia coli / E. coli         Feces         -         ANTECH DIAGNOST         Undetermin                                                                                                    | B11008 / HSV12-00012<br>XEA002 / MIG12-2985821                                             | Nov 25, 2014 12:00AM<br>8 Jun 10, 2015 12:00AM                                          | Bacillus / Bacillus<br>No clinically significant<br>microorganism was isolated                             | Feces<br>Feces                        | Health Status<br>Normal (Jul 09, 2013)<br>Abnormal (Nov 14, 2013)                                      | Restraint                             | Laboratory<br>ANTECH DIAGNOST<br>ANTECH DIAGNOST                           | Sex<br>Female<br>Female        |
| A14009 / MZY13-01136 Aug 28, 2014 12:00AM Escherichia coli / E. coli Feces - ANTECH DIAGNOST Undetermin                                                                                                    | B11008 / HSV12-00012<br>XEA002 / MIG12-2985821<br>Bufo marinus / Giant n                   | Nov 25, 2014 12:00AM<br>8 Jun 10, 2015 12:00AM                                          | Bacillus / Bacillus<br>No clinically significant<br>microorganism was isolated<br>Test: Enteric            | Feces<br>Feces<br>Path. Cult.         | Health Status<br>Normal (Jul 09, 2013)<br>Abnormal (Nov 14, 2013)<br>Low - High (Mear                  | Restraint                             | Laboratory<br>ANTECH DIAGNOST<br>ANTECH DIAGNOST                           | Sex<br>Female<br>Female        |
|                                                                                                    | B11008 / HSV12-00012<br>XEA002 / MIG12-2985821<br>Bufo marinus / Giant n<br>Local ID / GAN | Nov 25, 2014 12:00AM<br>8 Jun 10, 2015 12:00AM<br>narine toad<br>Collection Date & Time | Bacillus / Bacillus<br>No clinically significant<br>microorganism was isolated<br>Test: Enteric<br>Results | Feces<br>Feces<br>Path. Cult.<br>Type | Health Status<br>Normal (Jul 09, 2013)<br>Abnormal (Nov 14, 2013)<br>Low - High (Mear<br>Health Status | Restraint<br>n) {{# Samp<br>Restraint | Laboratory<br>ANTECH DIAGNOST<br>ANTECH DIAGNOST<br>bles}} -<br>Laboratory | Sex<br>Female<br>Female<br>Sex |

# Back to Index of Reports

# Medical Test Spreadsheet Report

This report allows you to look for specific Test Categories and Sample Type for a single record, for an ad-hoc set of animals or for an <u>Animal List</u>.

# The Test Category is a single select dropdown list, but the Sample Type is a multiple select list.

It is the mission of Species360 to facilitate international collaboration in the collection and sharing of information on animals and their environments for zoos, aquariums and related organizations.

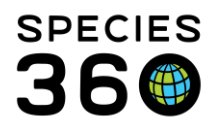

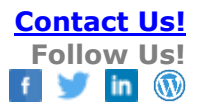

| Addical Test Spreadsheet Report Export For Raw Excel Favourite Search Filters OTE: Recently entered data may not appear on reports fo f there is no data for an animal based on the fil or that animal will not be added to the spreads of that animal will not be added to the spreads of Animal(s) * O Animal List * Search Animals by Identifier/GAN Date Range From * To * 17/May/2022 17/Aug/2022 17/Aug/2022 est Category * Please Select ample Type Please Select ``                                                                                                    | arch Filters           arch Filters       Image: Constraint of the synthesis of the synthesis of the synthesynt |
|----------------------------------------------------------------------------------------------------|----------------------------------------------------------------------------------------------------|
| Export For Raw Excel Favourite Search Filters OTE: Recently entered data may not appear on reports fo f there is no data for an animal based on the fil or that animal will not be added to the spreads of Animal(s) * Animal List * Search Animals by Identifier/GAN Date Range From * To * 17/May/2022 17/Aug/2022 est Category * Please Select mample Type Please Select mample Type Please              | arch Filters           arch Filters <ul> <li></li></ul>                                                                                                    |
| Export For Raw Excel Favourite Search Filters  IOTE: Recently entered data may not appear on reports fo f there is no data for an animal based on the fil or that animal will not be added to the spreads  O Animal(s) * Animal List * Search Animals by Identifier/GAN  Date Range From * To * 17/May/2022 17/Aug/2022 3  rest Category * Please Select  Please Select Please Select Please Select Please Se              | arch Filters                                                                                                    |
| Export For Raw Excel Favourite Search Filters  OTE: Recently entered data may not appear on reports fo  f there is no data for an animal based on the fil or that animal will not be added to the spreads  o Animal(s) * Animal List * Search Animals by Identifier/GAN  Date Range From * To * 17/May/2022 17/Aug/2022  rest Category * Please Select  Please Select  To * True Please Select  True Please Select True Please Select True Please Select True Please Please Select True Please Please Ple              | arch Filters                                                                                                    |
| OTE: Recently entered data may not appear on reports for         f there is no data for an animal based on the fill         or that animal will not be added to the spreads         Image: Image:                                                                                                    | ppear on reports for <b>180</b> seconds after it was enter<br>based on the filters selected, a worksheet<br>to the spreadsheet.<br>AN                                                                                                    |
| f there is no data for an animal based on the fill<br>or that animal will not be added to the spreads<br>O Animal(s) * O Animal List *<br>Search Animals by Identifier/GAN<br>Date Range<br>From * To *<br>17/May/2022 17/Aug/2022 17/Aug/2 | AN                                                                                                    |
| Image   From *   To *   17/May/2022   17/Aug/2022   Itesse Select   Image   Please Select   Image   Image                                                                                                    | AN P                                                                                                    |
| Animal(s) * O Animal List *   Search Animals by Identifier/GAN   Date Range   From *   To *   17/May/2022   17/Aug/2022   rest Category * Please Select   Please Select   Please Select   rint Type                                                                                                    | *                                                                                                    |
| O Animal (s) * O Animal List *         Search Animals by Identifier/GAN         Date Range         From *       To *         17/May/2022       17/Aug/2022         est Category *         Please Select       ×         ample Type         Please Select       ×                                                                                                    | AN P                                                                                                    |
| Search Animals by Identifier/GAN       Date Range       From *     To *       17/May/2022     17/Aug/2022       est Category *       Please Select       ample Type       Please Select       ''min Type                                                                                                    |                                                                                                    |
| Date Range From * To * 17/May/2022 3 17/Aug/2022 3 est Category * Please Select ample Type Please Select '                                                                                                    |                                                                                                    |
| Date Range From * To * To * To * To * To * To * To * To                                                                                                    | 3                                                                                                    |
| Date Range From * To * 17/May/2022 3 17/Aug/2022 3 est Category * lease Select ample Type lease Select '                                                                                                    |                                                                                                    |
| Date Range         From *       To *         17/May/2022       17/Aug/2022         est Category *         *lease Select       *         ample Type         *lease Select       *                                                                                                    |                                                                                                    |
| Date Range         From *       To *         17/May/2022       17/Aug/2022         est Category *         Please Select       Y         ample Type         Please Select       Y                                                                                                    |                                                                                                    |
| Date Range         From *       To *         17/May/2022       17/Aug/2022         rest Category *         Please Select       ✓         ample Type         Please Select       ✓                                                                                                    |                                                                                                    |
| From *       To *         17/May/2022       17/Aug/2022         est Category *         Please Select       ✓         ample Type         Please Select       ✓                                                                                                    |                                                                                                    |
| From * To *       17/May/2022     17/Aug/2022       est Category *       Please Select       Please Select       rint Type                                                                                                    |                                                                                                    |
| 17/May/2022<br>test Category * Please Select Tample Type Please Select Timt Type                                                                                                    |                                                                                                    |
| rest Category * Please Select ample Type Please Select v inint Type                                                                                                    |                                                                                                    |
| Please Select  Please Select  Please              |                                                                                                    |
| est Category * Please Select ample Type Please Select v int Type                                                                                                    |                                                                                                    |
| ample Type Please Select  rint Type                                                                                                    |                                                                                                    |
| ample Type<br>Please Select Y                                                                                                    |                                                                                                    |
| rint Type                                                                                                    |                                                                                                    |
| rint Type                                                                                                    |                                                                                                    |
| rint Type                                                                                                    |                                                                                                    |
| a a                                                                                                    |                                                                                                    |
| (0) A4 () Letter                                                                                                    |                                                                                                    |

If your filter settings do not have any matching results you will see the following: **Medical Test Spreadsheet Report** 

No data was found for the supplied criteria.

Please close this tab and return to the ZIMS tab and try using new search criteria.

The report exports directly to excel to allow users to further interrogate the data. When multiple animal records result, you will see a series of worksheets, with a RawData tab listing all matching results and tabs for each individual animals results.

It is the mission of Species360 to facilitate international collaboration in the collection and sharing of information on animals and their environments for zoos, aquariums and related organizations. www.Species360.org – Global Information Serving Conservation

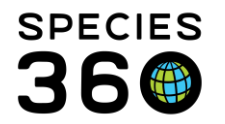

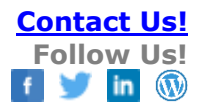

| 4    | ^          | в           |             |             |                       |                |    | A                                                        | В                | С                     |
|------|------------|-------------|-------------|-------------|-----------------------|----------------|----|----------------------------------------------------------|------------------|-----------------------|
| 1 G  | AN         | PreferredID | Category    | SampleType  | CollectionDateTime    | CollectionDate |    | ######   Japanese macaque / Macaca fuscata fuscata   GAN |                  |                       |
| 2 G  | AN #####1  | *****       | Hematology  | Whole Blood | 9/3/2020 10:20:00 AM  | 03/Sep/2020    | 1  | ######1                                                  | Enclosure: OA255 | -! Sex: Male          |
| 3 G  | AN #####1  | ******      | Hematology  | Whole Blood | 9/3/2020 10:20:00 AM  | 03/Sep/2020    | 2  |                                                          |                  |                       |
| 4 G  | AN ######1 | ******      | Hematology  | Whole Blood | 9/3/2020 10:20:00 AM  | 03/Sep/2020    | 3  |                                                          | Collection Date  |                       |
| 5 G  | AN #####1  | ******      | Hematology  | Whole Blood | 9/3/2020 10:20:00 AM  | 03/Sep/2020    | 4  |                                                          | Collection Time  |                       |
| 6 G  | AN #####1  | *****       | Hematology  | Whole Blood | 9/3/2020 10:20:00 AM  | 03/Sep/2020    | 5  |                                                          | Sample Type      |                       |
| 7 G  | AN #####1  | ******      | Hematology  | Whole Blood | 9/3/2020 10:20:00 AM  | 03/Sep/2020    | 6  |                                                          | Test Category    |                       |
| 8 G  | AN ######1 | ******      | Hematology  | Whole Blood | 9/3/2020 10:20:00 AM  | 03/Sep/2020    | 7  |                                                          | Preservative     |                       |
| 9 G  | AN #####1  | *****       | Hematology  | Whole Blood | 9/3/2020 10:20:00 AM  | 03/Sep/2020    | 8  |                                                          | Restraint        |                       |
| 10 G | AN #####1  | *****       | Hematology  | Whole Blood | 9/3/2020 10:20:00 AM  | 03/Sep/2020    | 9  |                                                          | Activity         |                       |
| 11 G | AN ######1 | ******      | Hematology  | Whole Blood | 9/3/2020 10:20:00 AM  | 03/Sep/2020    | 10 |                                                          | Fasting          |                       |
| 12 G | AN #####1  | ******      | Hematology  | Whole Blood | 9/3/2020 10:20:00 AM  | 03/Sep/2020    | 11 |                                                          | Lab              |                       |
| 13 G | AN #####1  | *****       | Hematology  | Whole Blood | 9/3/2020 10:20:00 AM  | 03/Sep/2020    | 12 |                                                          | Health Status    |                       |
| 14 G | AN #####1  | ******      | Hematology  | Whole Blood | 9/3/2020 10:20:00 AM  | 03/Sep/2020    | 13 | Test                                                     | Units            | Global Reference Int  |
| 15 G | AN ######1 | ******      | Hematology  | Whole Blood | 9/3/2020 10:20:00 AM  | 03/Sep/2020    | 14 | Red Blood Cell count (automated)                         | *10^6 cells/μL   | 3.90 - 6.24 *10^6 cel |
| 16 G | AN #####1  | ******      | Hematology  | Whole Blood | 9/3/2020 10:20:00 AM  | 03/Sep/2020    | 15 | Hemoglobin (automated)                                   | g/dL             | 9.9 - 16.7 g/dL       |
| 17 G | AN #####1  | ******      | Hematology  | Whole Blood | 9/3/2020 10:20:00 AM  | 03/Sep/2020    | 16 | Hematocrit (automated)                                   | %                | 30.4 - 51.0 %         |
| 18 G | AN #####1  | 11111111    | Hematology  | Whole Blood | 9/3/2020 10:20:00 AM  | 03/Sep/2020    | 17 | Mean Corpuscular Volume (reported)                       | fL               | 71.1 - 93.2 fL        |
| L9 G | AN ######1 | ******      | tology      | Whole Blood | 9/3/2020 10:20:00 AM  | 03/Sep/2020    | 18 | Mean Corpuscular Hemoglobin (reported)                   | pg               | 22.5 - 30.0 pg        |
| 20 G | AN #####2  | *****       | Hematolog,  | Whole Blood | 9/3/2020 9:20:00 AM   | 03/Sep/2020    | 19 | Mean Corpuscular Hemoglobin Concentration (reported)     | g/dL             | 28.4 - 37.1 g/dL      |
| 21 G | AN ######2 | ******      | Hematology  | Whore -     | 9/3/2020 9:20:00 AM   | 03/Sep/2020    | 20 | Platelet count (automated)                               | *10^3 cells/µL   | 82 - 503 *10^3 cells  |
| 22 G | AN #####2  | ******      | Hematology  | Whole Blood | -, 10020 9:20:00 AM   | 03/Sep/2020    | 21 | White Blood Cell count (automated)                       | *10^3 cells/µL   | 4.5 - 21.0 *10^3 cell |
| 23 G | AN #####2  | ******      | Hematology  | Whole Blood | 9/3/2020 20 AM        | 03/Sep/2020    | 22 | Lymphocyte absolute count (automated)                    | *10^3 cells/µL   | 0.47 - 9.33 *10^3 cel |
| 24 G | AN ######2 | *****       | Hematology  | Whole Blood | 9/3/2020 9:20:00 Atva | 03/Sep/2020    | 23 | Monocyte absolute count (automated)                      | *10^3 cells/µL   | 0.082 - 1.519 *10^3 c |
| 25 G | AN ######2 | ******      | Hematology  | Whole Blood | 9/3/2020 9:20:00 AM   | 05/- 12020     | 24 | Segmented Neutrophil absolute count (automated)          | *10^3 cells/µL   | 1.36 - 17.44 *10^3 ce |
| 16 G | AN #####2  | ******      | Hematology  | Whole Blood | 9/3/2020 9:20:00 AM   | 03/Sep/2020    |    | Eosinophil absolute count (automated)                    | *10^3 cells/µL   | 0.000 - 0.410 *10^3 c |
| !7 G | AN #####2  | *****       | 📕 🕂 atology | Whole Blood | 9/3/2020 9:20:00      | 02/51/2020     | 26 | base (absolute count (automated)                         | *10^3 cells/µL   | 0.000 - 0.198 *10^3 c |
| 4    | ▶ GAN      | J #####1    | GAN ###     | ###2 G/     | AN #######3 R         | awData +       |    | GAN ######1 GAN ######2                                  | GAN #######3     | RawData +             |

# Weight Monitoring Report

This report allows you to **monitor weight and Body Condition Score** values by All records, specific Animals or by Taxonomy. You can select to show only those records with weight changes greater than 10%.

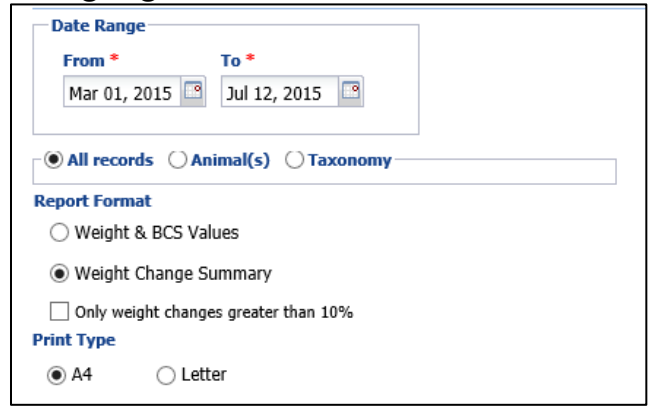

The report below was run for Weight Change Summary format. Weight changes are displayed in red for easy referencing.

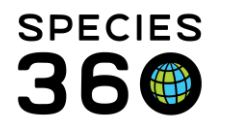

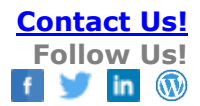

| Animal         Previous Entry         Recorded Date         Weight<br>Entry         Interval<br>Entry         Interval<br>Between           11 / African penguin / HSV19-00147         1.4 kg (Jul 01, 2019)         Aug 01, 2019         1.6 kg         12.5%         0Y,1M,0D           11 / African penguin / HSV19-00147         1.2 kg (Jun 01, 2019)         Jul 01, 2019         1.4 kg         14.3%         0Y,1M,0D           12 / African penguin / HSV19-00147         Jun 01, 2019         Jun 01, 2019         1.2 kg         12 / African penguin / HSV19-00148         0Y,1M,0D           12 / African penguin / HSV19-00148         2.0 kg (Jul 01, 2019)         Aug 01, 2019         2.0 kg         0Y,1M,0D           12 / African penguin / HSV19-00148         2.3 kg (Jun 01, 2019)         Jul 01, 2019         2.0 kg         -15.0%         0Y,1M,0D           12 / African penguin / HSV19-00148         2.3 kg (Jun 01, 2019)         Jul 01, 2019         2.0 kg         -15.0%         0Y,1M,0D           12 / African penguin / HSV19-00148         Jun 01, 2019         2.0 kg         -15.0%         0Y,0M,1D           13 / African penguin / HSV19-00149         1.6 kg (Jul 01, 2019)         Aug 01, 2019         3.0 kg 16.7%         0Y,0M,1D           13 / African penguin / HSV19-00149         1.6 kg (Jul 01, 2019)         Aug 01, 2019         2.5 kg 36.0%         0Y,1M,0D <th>Report Start Date<br/>Jan 01, 2019</th> <th>Weight Change Summary Rep<br/>Filter: All Records</th> <th>port<br/><sub>Copyrig</sub></th> <th>Repo<br/>A<br/>ht, Species360, 2</th> <th>ort End Da<br/>ug 20, 20<br/>1019. All rights re</th> <th>ate Seeved.</th> | Report Start Date<br>Jan 01, 2019     | Weight Change Summary Rep<br>Filter: All Records | port<br><sub>Copyrig</sub> | Repo<br>A<br>ht, Species360, 2 | ort End Da<br>ug 20, 20<br>1019. All rights re | ate Seeved.         |
|----------------------------------------------------------------------------------------------------|---------------------------------------|--------------------------------------------------|----------------------------|--------------------------------|------------------------------------------------|---------------------|
| 11 / African penguin / HSV19-00147         1.4 kg (Jul 01, 2019)         Aug 01, 2019         1.6 kg         12.5%         0Y,1M,0D           11 / African penguin / HSV19-00147         1.2 kg (Jun 01, 2019)         Jul 01, 2019         1.4 kg         14.3%         0Y,1M,0D           11 / African penguin / HSV19-00147         1.2 kg (Jun 01, 2019)         Jun 01, 2019         1.4 kg         14.3%         0Y,1M,0D           12 / African penguin / HSV19-00148         2.0 kg (Jul 01, 2019)         Aug 01, 2019         2.5 kg         20.0%         0Y,1M,0D           12 / African penguin / HSV19-00148         2.0 kg (Jul 01, 2019)         Aug 01, 2019         2.5 kg         20.0%         0Y,1M,0D           12 / African penguin / HSV19-00148         2.3 kg (Jun 01, 2019)         Jul 01, 2019         2.0 kg         -15.0%         0Y,1M,0D           12 / African penguin / HSV19-00148         2.5 kg (Aug 01, 2019)         Jul 01, 2019         2.3 kg         -15.0%         0Y,0M,11D           13 / African penguin / HSV19-00149         1.6 kg (Jul 01, 2019)         Aug 12, 2019         3.0 kg 16.7%         0Y,0M,11D           13 / African penguin / HSV19-00149         1.6 kg (Jul 01, 2019)         Aug 01, 2019         2.5 kg         36.0%         0Y,1M,0D           13 / African penguin / HSV19-00149         1.8 kg (Jul 01, 2019)         Aug 01, 2019 <t< th=""><th>Animal</th><th>Previous Entry</th><th>Recorded Date</th><th>Weight<br/>Entry</th><th>Weight<br/>Change</th><th>Interval<br/>Between</th></t<>                                                                                                    | Animal                                | Previous Entry                                   | Recorded Date              | Weight<br>Entry                | Weight<br>Change                               | Interval<br>Between |
| 11 / African penguin / HSV19-00147         1.2 kg (Jun 01, 2019)         Jul 01, 2019         1.4 kg         14.3%         0Y,1M,0D           11 / African penguin / HSV19-00147         Jun 01, 2019         1.2 kg         Jun 01, 2019         1.2 kg           12 / African penguin / HSV19-00148         2.0 kg (Jul 01, 2019)         Aug 01, 2019         2.5 kg         20.0%         0Y,1M,0D           12 / African penguin / HSV19-00148         2.0 kg (Jul 01, 2019)         Jul 01, 2019         2.0 kg         -15.0%         0Y,1M,0D           12 / African penguin / HSV19-00148         2.3 kg (Jun 01, 2019)         Jul 01, 2019         2.0 kg         -16.0%         0Y,1M,0D           12 / African penguin / HSV19-00148         Jun 01, 2019         2.0 kg         -16.0%         0Y,1M,0D           13 / African penguin / HSV19-00149         2.5 kg (Aug 01, 2019)         Aug 12, 2019         3.0 kg         16.7%         0Y,0M,1D           13 / African penguin / HSV19-00149         1.6 kg (Jul 01, 2019)         Aug 01, 2019         2.5 kg         36.0%         0Y,1M,0D           13 / African penguin / HSV19-00149         1.8 kg (Jun 01, 2019)         Jul 01, 2019         2.5 kg         36.0%         0Y,1M,0D                                                                                                    | 11 / African penguin / HSV19-00147    | 1.4 kg (Jul 01, 2019)                            | Aug 01, 2019               | 1.6 kg                         | 12.5%                                          | 0Y,1M,0D            |
| 11 / African penguin / HSV19-00147         Jun 01, 2019         1.2 kg           12 / African penguin / HSV19-00148         2.0 kg (Jul 01, 2019)         Aug 01, 2019         2.5 kg         20.0%         0Y,1M,0D           12 / African penguin / HSV19-00148         2.3 kg (Jun 01, 2019)         Jul 01, 2019         2.0 kg         -15.0%         0Y,1M,0D           12 / African penguin / HSV19-00148         Jun 01, 2019         Jul 01, 2019         2.3 kg           13 / African penguin / HSV19-00149         2.5 kg (Aug 01, 2019)         Aug 12, 2019         3.0 kg         16.7%         0Y,0M,11D           13 / African penguin / HSV19-00149         1.6 kg (Jul 01, 2019)         Aug 12, 2019         3.0 kg         16.7%         0Y,1M,0D           13 / African penguin / HSV19-00149         1.6 kg (Jul 01, 2019)         Aug 12, 2019         3.0 kg         16.7%         0Y,0M,11D           13 / African penguin / HSV19-00149         1.8 kg (Jul 01, 2019)         Aug 01, 2019         2.5 kg         36.0%         0Y,1M,0D                                                                                                    | 11 / African penguin / HSV19-00147    | 1.2 kg (Jun 01, 2019)                            | Jul 01, 2019               | 1.4 kg                         | 14.3%                                          | 0Y,1M,0D            |
| 12 / African penguin / HSV19-00148         2.0 kg (Jul 01, 2019)         Aug 01, 2019         2.5 kg         20.0%         0Y,1M,0D           12 / African penguin / HSV19-00148         2.3 kg (Jun 01, 2019)         Jul 01, 2019         2.0 kg         -15.0%         0Y,1M,0D           12 / African penguin / HSV19-00148         Jun 01, 2019         2.0 kg         -15.0%         0Y,1M,0D           13 / African penguin / HSV19-00149         2.5 kg (Aug 01, 2019)         Aug 12, 2019         3.0 kg         16.7%         0Y,0M,11D           13 / African penguin / HSV19-00149         1.6 kg (Jul 01, 2019)         Aug 01, 2019         2.5 kg         60.0%         0Y,1M,0D           13 / African penguin / HSV19-00149         1.8 kg (Jul 01, 2019)         Aug 01, 2019         2.5 kg         60.0%         0Y,1M,0D           13 / African penguin / HSV19-00149         1.8 kg (Jul 01, 2019)         Jul 01, 2019         2.5 kg         60.0%         0Y,1M,0D                                                                                                    | 11 / African penguin / HSV19-00147    |                                                  | Jun 01, 2019               | 1.2 kg                         |                                                |                     |
| 12 / African penguin / HSV19-00148         2.3 kg (Jun 01, 2019)         Jul 01, 2019         2.0 kg         -15.0%         0Y,1M,0D           12 / African penguin / HSV19-00148         Jun 01, 2019         2.3 kg         Jun 01, 2019         2.3 kg           13 / African penguin / HSV19-00149         2.5 kg (Aug 01, 2019)         Aug 12, 2019         3.0 kg         16.7%         0Y,0M,11D           13 / African penguin / HSV19-00149         1.6 kg (Jul 01, 2019)         Aug 01, 2019         2.5 kg         36.0%         0Y,1M,0D           13 / African penguin / HSV19-00149         1.8 kg (Jun 01, 2019)         Jul 01, 2019         1.6 kg, -12.5%         0Y,1M,0D                                                                                                    | 12 / African penguin / HSV19-00148    | 2.0 kg (Jul 01, 2019)                            | Aug 01, 2019               | 2.5 kg                         | 20.0%                                          | 0Y,1M,0D            |
| 12 / African penguin / HSV19-00148         Jun 01, 2019         2.3 kg           13 / African penguin / HSV19-00149         2.5 kg (Aug 01, 2019)         Aug 12, 2019         3.0 kg         16.7%         0Y,0M,11D           13 / African penguin / HSV19-00149         1.6 kg (Jul 01, 2019)         Aug 01, 2019         2.5 kg         36.0%         0Y,1M,0D           13 / African penguin / HSV19-00149         1.8 kg (Jun 01, 2019)         Jul 01, 2019         1.6 kg, -12.5%         0Y,1M,0D                                                                                                    | 12 / African penguin / HSV19-00148    | 2.3 kg (Jun 01, 2019)                            | Jul 01, 2019               | 2.0 kg                         | -15.0%                                         | 0Y,1M,0D            |
| 13 / African penguin / HSV19-00149         2.5 kg (Aug 01, 2019)         Aug 12, 2019         3.0 kg         16.7%         0Y,0M,11D           13 / African penguin / HSV19-00149         1.6 kg (Jul 01, 2019)         Aug 01, 2019         2.5 kg         36.0%         0Y,1M,0D           13 / African penguin / HSV19-00149         1.8 kg (Jun 01, 2019)         Jul 01, 2019         1.6 kg         -12.5%         0Y 1M 0D                                                                                                    | 12 / African penguin / HSV19-00148    |                                                  | Jun 01, 2019               | 2.3 kg                         |                                                |                     |
| 13 / African penguin / HSV19-00149         1.6 kg (Jul 01, 2019)         Aug 01, 2019         2.5 kg         36.0%         0Y,1M,0D           13 / African penguin / HSV19-00149         1.8 kg (Jun 01, 2019)         Jul 01, 2019         1.6 kg         -12.5%         0Y,1M,0D                                                                                                    | 13 / African penguin / HSV19-00149    | 2.5 kg (Aug 01, 2019)                            | Aug 12, 2019               | 3.0 kg                         | 16.7%                                          | 0Y,0M,11D           |
| 13 / African penguin / HSV19-00149 18 kg (Jun 01 2019) Jul 01 2019 16 kg -12.5% 0Y 1M 0D                                                                                                    | 13 / African penguin / HSV19-00149    | 1.6 kg (Jul 01, 2019)                            | Aug 01, 2019               | 2.5 kg                         | 36.0%                                          | 0Y,1M,0D            |
|                                                                                                    | 13 / African penguin / HSV19-00149    | 1.8 kg (Jun 01, 2019)                            | Jul 01, 2019               | 1.6 kg                         | -12.5%                                         | 0Y,1M,0D            |
| 13 / African penguin / HSV19-00149 Jun 01, 2019 1.8 kg                                                                                                    | 13 / African penguin / HSV19-00149    |                                                  | Jun 01, 2019               | 1.8 kg                         |                                                |                     |
| 94A047 / Eastern box turtle / MIG12-29858196 456 g (Dec 15, 2018) Jan 11, 2019 452 g -0.9% 0Y,0M,27D                                                                                                    | 94A047 / Eastern box turtle / MIG12-2 | 858196 456 g (Dec 15, 2018)                      | Jan 11, 2019               | 452 g                          | -0.9%                                          | 0Y,0M,27D           |
| 96A030 / Royal/ball python / MIG12-29858194 1.40 kg (Nov 15, 2018) Jan 10, 2019 1.34 kg -4.5% 0Y,1M,26D                                                                                                    | 96A030 / Royal/ball python / MIG12-29 | 858194 1.40 kg (Nov 15, 2018)                    | Jan 10, 2019               | 1.34 kg                        | -4.5%                                          | 0Y,1M,26D           |

#### The report below was run for Weight & BSC Values for one month.

| Jul 28, 2019                              | Monitoring an<br>Score Ri<br>Filter: All Re | a Boay<br>eport<br>cords | Condition         | Aug 27, 2019         |                   |                                    |       |
|-------------------------------------------|---------------------------------------------|--------------------------|-------------------|----------------------|-------------------|------------------------------------|-------|
|                                           |                                             |                          |                   | Copyright, Spe       | cies360, 2        | 019. All rights reserved           | Ι.    |
| Animal                                    | Recorded Date                               | Weight<br>Entry          | Weight in kg (lb) | Weight (<br>Change ( | Dverall<br>Change | Body Condition                     | Score |
| 11 / African penguin / HSV19-00147        | Aug 11, 2019                                |                          |                   |                      | -                 | 4 - Slightly<br>underconditioned   |       |
|                                           | Aug 01, 2019                                | 1.6 kg                   | 1.6 kg (3.53 lb)  |                      |                   |                                    |       |
| 12 / African penguin / HSV19-00148        | Aug 01, 2019                                | 2.5 kg                   | 2.5 kg (5.51 lb)  |                      |                   | 5 - Ideal condition                | ı     |
| 13 / African penguin / HSV19-00149        | Aug 27, 2019                                |                          |                   |                      |                   | 5 - Ideal condition                | ı     |
|                                           | Aug 12, 2019                                | 3.0 kg                   | 3.0 kg (6.61 lb)  | 16.7%                | 16.7%             |                                    |       |
|                                           | Aug 01, 2019                                | 2.5 kg                   | 2.5 kg (5.51 lb)  |                      |                   | 3 - Moderately<br>underconditioned |       |
| B18005 / Ameraucana chicken / HSV18-00120 | Aug 16 2019                                 | 2 ka                     | 2 kg (4.41 lb)    |                      |                   |                                    |       |

#### **Back to Index of Reports**

#### **Daily Medical Activity Summary Report**

This report shows you <u>selected record types for a specific date</u>. You can sort by Taxonomy or Enclosure. All Record Types are checked by default but can be unchecked to exclude. If you are working on time management this is a good report to reference.

It is the mission of Species360 to facilitate international collaboration in the collection and sharing of information on animals and their environments for zoos, aquariums and related organizations.

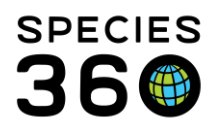

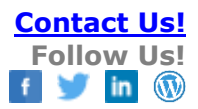

| Date *                   |                            |                                   |
|--------------------------|----------------------------|-----------------------------------|
| Apr 13, 2015             |                            |                                   |
| Taxonomy                 |                            |                                   |
| Filter By Taxonomy       |                            |                                   |
| ✓ Include Taxon Below    |                            |                                   |
| Record Type              |                            |                                   |
| ✓ Clinical Notes         | ✓ Tests & Results          | ✓ Weights                         |
| ✓ Diagnoses & Procedures | ✓ Anesthesia               | ✓ Body Condition Scores           |
| Prescriptions/Treatments | Physiological Measurements | <ul> <li>Health Status</li> </ul> |
| ✓ Samples                | ✓ Pathology                |                                   |
| Output Order             |                            |                                   |
| By Taxonomy O By End     | losure                     |                                   |

| ep 28, 2017 Daily I                                                                                                    | Medical Activity Summary Report                                                                                                    | es380, 2019. All rights reserved.                                                                                                    |
|----------------------------------------------------------------------------------------------------|----------------------------------------------------------------------------------------------------|----------------------------------------------------------------------------------------------------|
| R15012   Panther chameleon / Furcife                                                                                                    | r pardalis   SFY15-00266                                                                                                    | Individual                                                                                                    |
| Enclosure: Reptile House Sex:<br>House Name: Perry                                                                                                    | Undetermined Birth Date: Jan 17, 20                                                                                                    | 015 Age: 2Y,8M,11D                                                                                                    |
| Clinical Note                                                                                                    | by Sarah Schwenzer                                                                                                    |                                                                                                    |
| Active Prescription(s)                                                                                                    | Amikacin: (25 mg/ml Solution) 0.37 mg Injection, intramuscular (i.m.) ev<br>(on day 1)                                                                                                    | very 3 days (q3d) for (4 doses)                                                                                                    |
| Sample(s) Collected                                                                                                    | Plasma                                                                                                    |                                                                                                    |
| Test(s) Requested                                                                                                    | Plasma - Chemistry/Fluid Analysis (12) [ANTECH DIAGNOST]                                                                                                    |                                                                                                    |
| 98G048   Leopard gecko / Eublepharis                                                                                                    | s macularius   25733200                                                                                                    | Individual                                                                                                    |
| 98G048   Leopard gecko / Eublepharia<br>Enclosure: Herps Sex:<br>House Name: Leo<br>Clinical Note                                                                                                    | s macularius   25733200<br>Male Birth Date: Sep 22, 19<br>by Sarah Schwenzer                                                                                                    | Individual<br>998 Age: 19Y,0M,6D                                                                                                    |
| 98G048   Leopard gecko / Eublepharia<br>Enclosure: Herps Sex:<br>House Name: Leo<br>Clinical Note<br>New Prescription(s)                                                                                                    | s macularius   25733200<br>Male Birth Date: Sep 22, 19<br>by Sarah Schwenzer<br>SSD 1% Cream: (10 mg/g Cream) 1 piece Topical once a day (sid) for (                                                                                                    | Individual<br>998 Age: 19Y,0M,6D<br>(5 days) (on day 0)                                                                                                    |
| 98G048   Leopard gecko / Eublepharis<br>Enclosure: Herps Sex:<br>House Name: Leo<br>Clinical Note<br>New Prescription(s)<br>M17010   Amur leopard / Panthera pai                                                                                                    | s macularius   25733200<br>Male Birth Date: Sep 22, 19<br>by Sarah Schwenzer<br>SSD 1% Cream: (10 mg/g Cream) 1 piece Topical once a day (sid) for (<br>rdus orientalis   HSV17-00067                                                                                                    | Individual<br>998 Age: 19Y,0M,6D<br>(5 days) (on day 0)<br>Individual                                                                                                    |
| 98G048   Leopard gecko / Eublepharis<br>Enclosure: Herps Sex:<br>House Name: Leo<br>Clinical Note<br>New Prescription(s)<br>M17010   Amur leopard / Panthera pai<br>Enclosure: Amur Leopard Sex:                                                                                                    | s macularius     25733200       Male     Birth Date: Sep 22, 19       by Sarah Schwenzer     SSD 1% Cream: (10 mg/g Cream) 1 piece Topical once a day (sid) for (       rdus orientalis     HSV17-00067       Female     Birth Date: Apr 29, 20                                                                                                    | Individual           998         Age: 19Y,0M,6D           (5 days) (on day 0)         Individual           017         Age: 0Y,4M,30D                                                                                                    |
| 98G048   Leopard gecko / Eublepharis<br>Enclosure: Herps Sex:<br>House Name: Leo<br>Clinical Note<br>New Prescription(s)<br>M17010   Amur leopard / Panthera pai<br>Enclosure: Amur Leopard Sex:<br>House Name: Tria Transponder: 00078A056                                                                                                    | s macularius       25733200         Male       Birth Date: Sep 22, 19         by Sarah Schwenzer       SSD 1% Cream: (10 mg/g Cream) 1 piece Topical once a day (sid) for (         rdus orientalis       HSV17-00067         Female       Birth Date: Apr 29, 20         4[Shoulder/Dorsal]       Birth Date: Apr 29, 20                                                                                                    | Individual<br>998 Age: 19Y,0M,6D<br>(5 days) (on day 0)<br>Individual<br>017 Age: 0Y,4M,30D                                                                                                    |
| 98G048   Leopard gecko / Eublepharia<br>Enclosure: Herps Sex:<br>House Name: Leo<br>Clinical Note<br>New Prescription(s)<br>M17010   Amur leopard / Panthera pai<br>Enclosure: Amur Leopard Sex:<br>House Name: Tria Transponder: 00078A054<br>New Prescription(s)                                                                                                    | s macularius       25733200         Male       Birth Date: Sep 22, 19         by Sarah Schwenzer       SSD 1% Cream: (10 mg/g Cream) 1 piece Topical once a day (sid) for (         rdus orientalis       HSV17-00067         Female       Birth Date: Apr 29, 20         24 [Shoulder/Dorsal]       PureVax Ferret Distemper: (~) 1 ml Injection once for (1 doses) (on day                                                                                                    | Individual           998         Age: 19Y,0M,6D           (5 days) (on day 0)                                                                                                    |
| 98G048   Leopard gecko / Eublepharis<br>Enclosure: Herps Sex:<br>House Name: Leo<br>Clinical Note<br>New Prescription(s)<br>M17010   Amur leopard / Panthera pai<br>Enclosure: Amur Leopard Sex:<br>House Name: Tria Transponder: 00078A056<br>New Prescription(s)<br>M17011   Amur leopard / Panthera pai                                                                                                    | s macularius       25733200         Male       Birth Date: Sep 22, 19         by Sarah Schwenzer       SSD 1% Cream: (10 mg/g Cream) 1 piece Topical once a day (sid) for (         rdus orientalis       HSV17-00067         Female       Birth Date: Apr 29, 20         B4 [Shoulder/Dorsal]       PureVax Ferret Distemper: (~) 1 ml Injection once for (1 doses) (on day         rdus orientalis       HSV17-00068                                                                                                    | Individual           998         Age: 19Y,0M,6D           (5 days) (on day 0)                                                                                                    |
| 98G048         Leopard gecko / Eublepharis           Enclosure: Herps         Sex:           House Name: Leo         Clinical Note           New Prescription(s)         New Prescription(s)           M17010         Amur leopard / Panthera pail           Enclosure: Amur Leopard         Sex:           House Name: Tria         Transponder: 00078A066           New Prescription(s)         New Prescription(s)           M17011         Amur leopard / Panthera pail           Enclosure: Amur Leopard         Sex:           House Name: Tria         Transponder: 00078A066           New Prescription(s)         New Prescription(s) | s macularius       25733200         Male       Birth Date: Sep 22, 19         by Sarah Schwenzer       SSD 1% Cream: (10 mg/g Cream) 1 piece Topical once a day (sid) for (10 mg/g Cream) 1 piece Topical once a day (sid) for (10 mg/g Cream) 1 | Individual           998         Age: 19Y,0M,6D           (5 days) (on day 0)         Individual           017         Age: 0Y,4M,30D           y 0)         Individual           017         Age: 0Y,4M,30D           017         Age: 0Y,4M,30D |
| 98G048         Leopard gecko / Eublepharis           Enclosure: Herps         Sex:           House Name: Leo         Clinical Note           New Prescription(s)         New Prescription(s)           M17010         Amur leopard / Panthera pai           Enclosure: Amur Leopard         Sex:           House Name: Tria         Transponder: 00078A056           New Prescription(s)         New Prescription(s)           M17011         Amur leopard / Panthera pai           Enclosure: Amur Leopard         Sex:           House Name: Tria         Transponder: 00078A056           New Prescription(s)         New Prescription(s)   | s macularius       25733200         Male       Birth Date: Sep 22, 19         by Sarah Schwenzer       SSD 1% Cream: (10 mg/g Cream) 1 piece Topical once a day (sid) for (         rdus orientalis       HSV17-00067         Female       Birth Date: Apr 29, 20         24 [Shoulder/Dorsal]       PureVax Ferret Distemper: (~) 1 ml Injection once for (1 doses) (on day         rdus orientalis       HSV17-00068         Male       Birth Date: Apr 29, 20         [Shoulder/Dorsal]       Eith Date: Apr 29, 20                                                                                                    | Individual           998         Age: 19Y,0M,6D           (5 days) (on day 0)         Individual           017         Age: 0Y,4M,30D           y 0)         Individual           017         Age: 0Y,4M,30D           017         Age: 0Y,4M,30D |

# Back to Index of Reports

# Pathology Case Report

This report will provide all of the **details recorded for a Necropsy or Biopsy**, depending on what is selected. You can filter by All Cases, Case ID, single Animal Record or Taxonomy. By default, all

It is the mission of Species360 to facilitate international collaboration in the collection and sharing of information on animals and their environments for zoos, aquariums and related organizations.

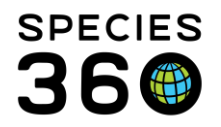

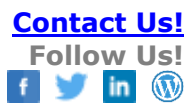

# Case Statuses are checked but you can choose to select only specific ones. This is also true for Output Sections.

| Run Report Favourite Search       | n Filters 🛛 👻 🛞 🛃 🖓           |                            |
|-----------------------------------|-------------------------------|----------------------------|
| Pathology Record Type             |                               |                            |
| 🔿 Necropsy records 🛛 🔿 B          | iopsy records 💿 All pat       | hology records             |
| All cases () Case ID ()           | Animal(s) 🔿 Taxonomy —        |                            |
| Date Range                        |                               |                            |
| From To<br>Apr 12, 2015 🖾 Jul 12, | 2015                          |                            |
| Case Status *                     |                               |                            |
| Submission Complete II (          | From Complete                 | av Complete II Finalized   |
|                                   | aross complete   mistopathold | gy complete V maized       |
| Diagnosis Term Search             |                               |                            |
| Please select                     | Q                             |                            |
| ● AND ○ OR                        |                               |                            |
| Please select                     | Q                             |                            |
|                                   |                               |                            |
| Output Sections                   |                               |                            |
| Unselect All                      |                               |                            |
| ✓ Case Info                       | ✓ Gross Diagnoses             | ✓ Histopathology Info      |
| <ul> <li>Submission</li> </ul>    | ✓ Samples, Tests, and         | ✓ Histopathology Diagnoses |
| Necropsy/Biopsy Info              | Results                       | ✓ Finalization             |
|                                   | Measurements                  |                            |

#### The report below was run for All Pathology Records for a single animal.

| Report Start Da<br>Aug 01, 2019 | ate               | Ne                  | cropsy Cas            | e Repor       | t                 | Report Er<br>Aug 2              | nd Date 20, 2019   |
|---------------------------------|-------------------|---------------------|-----------------------|---------------|-------------------|---------------------------------|--------------------|
| <u> </u>                        |                   |                     |                       |               | (                 | Copyright, Species360, 2019. Al | I rights reserved. |
| 97A039   Alli                   | gator snapping ti | urtle / Macroci     | helys temminckii      | 6657893       |                   |                                 | Individ            |
| Sex: Female                     |                   |                     | Birth Date: Undetermi | ned           |                   | Age at Submissio                | on Date: <21Y,9M,  |
| Case Info                       |                   |                     |                       |               |                   |                                 |                    |
| Case Number                     |                   | Re                  | esponsible Pathologi  | st            | Resp              | onsible Resident                |                    |
|                                 |                   | -                   |                       |               | -                 |                                 |                    |
| Necropsy Su                     | bmission          |                     |                       |               |                   |                                 |                    |
| Death Date                      | Date Submitted    | Date Discove        | red Submitted By      | Mann          | er of Death       | Carcass Weight                  | Death Location     |
| Aug 01, 2019                    | Aug 02, 2019      | -                   | -                     | Natur         | al/Non-euthanasia | 1 -                             | Tank 1             |
| Gross Necro<br>Necropsy Date    | osy               | Carcass Cond        | ition                 | Necropsy Lo   | cation            | Necropsy Pros                   | ector              |
| Report Date                     |                   | -<br>Additional Sta | ff                    | -             |                   | -                               |                    |
| -                               |                   |                     |                       |               |                   |                                 |                    |
|                                 |                   |                     |                       |               |                   |                                 |                    |
| Histopatholo                    | qy                |                     |                       |               |                   |                                 |                    |
| Histopathology R                | Report Date       | Hi                  | stopathology Report   | By            | Resp              | onsible Pathologist             |                    |
|                                 |                   | -                   |                       |               | -                 |                                 |                    |
| Tissue Trim Date                | Trimmed B         | y Su                | Ibmission Date        | Completion E  | ate Labo          | ratory Re                       | ference Number     |
| Case Summa                      | rv                | 1                   |                       | 1             | 1                 |                                 |                    |
| Finalization Date               | Relevant          | t Death Info        | Primary Body Sy       | stem Affected | Responsible Pa    | athologist Respon               | sible Resident     |
|                                 | Infectiou         | s disease           | Respiratory           |               |                   | -                               |                    |

# Back to Index of Reports

# **Unresolved Medical Issues Report**

#### This report is an easy way to compile the unresolved issues you would find under an

It is the mission of Species360 to facilitate international collaboration in the collection and sharing of information on animals and their environments for zoos, aquariums and related organizations.

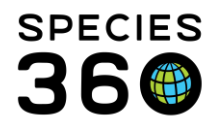

animals' <u>Diagnosis and Procedures</u> records on a particular date. Resolved issues do not appear on this report. This report is very versatile in its application. If you run it for today's date, and select Resolvable, especially if you sort by Enclosure, you have yourself a "Daily Medical Rounds" cheat sheet!

| 🍠 Unresolved Medi | cal Issues Report  |                                  |
|-------------------|--------------------|----------------------------------|
|                   |                    |                                  |
| 🕑 Run Report      |                    |                                  |
| Report Date *     |                    |                                  |
| 15/04/2014        |                    |                                  |
| 🕘 All Animals     | Specific Animal(s) | O Taxonomy O Enclosure           |
| Medical Issues St | tatus              |                                  |
| All               | Resolvable         | <ul> <li>Unresolvable</li> </ul> |
| Sort By           |                    |                                  |
| Local ID          | Taxonomy           | Enclosure                        |
| Show Diagnos      | is Comments/Notes  |                                  |
| Print Type        |                    |                                  |
| A4                | Letter             |                                  |
|                   |                    |                                  |
|                   |                    |                                  |
|                   |                    |                                  |

Below is an example of a completed report using the following parameters:

- Date -22 August 2019.
- Entity All Animals
- Issues Status All
- Sort by Enclosure
- Show Diagnosis Comments checked

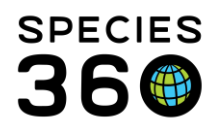

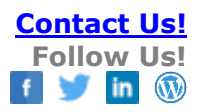

| PeDead animal, data cleanup ner<br>Indivic<br>2011 Age: ~8Y,6M,<br>Juration                                                                                                    |
|----------------------------------------------------------------------------------------------------|
| Indivic<br>2011 Age: ~8Y,6M,<br>Juration                                                                                                    |
| Indivic<br>2011 Age: ~8Y,6M,<br>Juration                                                                                                    |
| 2011 Age: ~8Y,6M,<br>Juration                                                                                                    |
| Juration                                                                                                    |
| Juration                                                                                                    |
|                                                                                                    |
| Y,1M,28D Unresolvab                                                                                                    |
| Y,1M,28D                                                                                                    |
|                                                                                                    |
| Individ                                                                                                    |
| nined Age: <2Y,4M                                                                                                    |
|                                                                                                    |
| Juration                                                                                                    |
| Y,9M,7D                                                                                                    |
| Indivic<br>2007 Age: ~12Y,2M,                                                                                                    |
| 2007 4 Age: ~12Y,2M,<br>ght]                                                                                                    |
| 2007<br>ght]<br>Vuration                                                                                                    |
| 2007<br>ght]<br>Vuration<br>Y,3M,8D                                                                                                    |
| 2007<br>ght]<br>Juration<br>Y,3M,8D<br>Individ                                                                                                    |
| Individ           2007         4         Age: ~12Y,2M,           ghi]         Juration         Y,3M,8D           1         Individ         Individ           2006         Age: 13Y,3M,                                                                                                    |
| Individ           2007         4         Age: ~12Y,2M,           yuration         Y,3M,8D         Individ           2006         Age: 13Y,3M,                                                                                                    |
| Individ           2007         4         Age: ~12Y,2M,           yuration         Y,3M,8D         Individ           2006         Age: 13Y,3M,                                                                                                    |
| Individ           2007         4         Age: ~12Y,2M,           Juration         Y,3M,8D         Individ           2006         Age: 13Y,3M,           Juration         Y,2M,16D                                                                                                    |
| Individ           2007         Age: ~12Y,2M           Juration         Y,3M,8D           Individ         Individ           2006         Age: 13Y,3M,           Juration         Y,2M,16D           Individ         Individ                                                                                                    |
| Individ           2007         Age: ~12Y,2M           ght]         Age: ~12Y,2M           buration         Y,3M,8D           2006         Age: 13Y,3M           buration         Y,2M,16D           2003         Age: 16Y,4M                                                                                                    |
| Individ           2007         Age: ~12Y,2M           yuration         Age: ~12Y,2M           yuration         Individ           2006         Age: 13Y,3M           yuration         Y,2M,16D           Individ         Individ           2003         Age: 16Y,4M                                                                                                    |
| Individ           2007         Age: ~12Y,2M           yuration         Age: ~12Y,2M           yuration         Individ           2006         Age: 13Y,3M           yuration         Y,2M,16D           Individ         Individ           2003         Age: 16Y,4M           yuration         Y,6M 22D                                                                        |
| Individ           2007         Age: ~12Y,2M           ght]         Age: ~12Y,2M           Duration         Y,3M,8D           2006         Age: 13Y,3M,           Duration         Y,2M,16D           2003         Age: 16Y,4M           Duration         Y,6M,22D           Y,6M,22D         Y,6M,22D                                                                         |
| Individ           2007         Age: ~12Y,2M           ght]         Age: ~12Y,2M           Duration         Y,3M,8D           2006         Age: 13Y,3M,           2006         Age: 13Y,3M,           Juration         Y,2M,16D           2003         Age: 16Y,4M           Juration         Y,6M,22D           Y,6M,22D         Y,6M,22D           Y,5M,28D         Y,5M,28D |
| Y,                                                                                                    |

1. This report will only show unresolved issues and enclosures as of the date of the report, not as of today

2.Be aware of the indicators for animals that are offsite (\*) or dead (\*\*) as data cleanup may be required. The Medical Apps for Data Cleanup for Animal in Focus and Batch Data Cleanup for Removed Animals can help you with this task. See <u>Medical Data Quality</u> for help.

3. When an active problem is marked 'unresolvable' it appears on the far right in the otherwise empty column so that it is easier to distinguish these from resolvable issues.

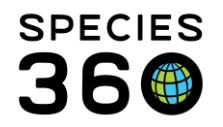

4. If the animal has more than one house name historically (at your or any other institution), it will appear on this report. However, only ACTIVE physical identifiers will appear on this report.

- Not pictured: When sorted by Local ID, Incomplete Accessions appear at the top of the report.

If Show Diagnosis Comments is checked, the Notes that appear on the report are the same ones you will add/edit from the Diagnoses and Procedures module on this animal. No associated notes for the active problem will appear.

| IOGUIO       | Sex: Female                                                                                                    |                                                                                                    | Birth Date: Un                                                                                                    | determined                                                                                                    | Age: <22Y.3                                                                                                   |
|--------------|----------------------------------------------------------------------------------------------------|----------------------------------------------------------------------------------------------------|----------------------------------------------------------------------------------------------------|----------------------------------------------------------------------------------------------------|----------------------------------------------------------------------------------------------------|
| ise Name: -  |                                                                                                    |                                                                                                    |                                                                                                    |                                                                                                    |                                                                                                    |
| Onset Date   | Medical Concern/Issue                                                                                                    | Confidence                                                                                                    | Clinician                                                                                                    | Duration                                                                                                    |                                                                                                    |
| Dec 19, 2014 | SURGERY, OVARIO SALPINGECTOMY<br>Comment:                                                                                                    |                                                                                                    | Heather Miller                                                                                                    | 4Y,8M,3D                                                                                                    |                                                                                                    |
|              | through the musclular layers and to open a windou<br>peritoneal window for access to the follicles, result<br>and 0.4mL of Beuthanasia solution was injected in<br>The intern proceeded with a right prefemoral appro<br>used to access the right follicles. The right follicles | v in the peritoneum.<br>ing in hemorrhage of<br>tra-cardiac. The ext<br>er removal of the fo<br>ach with a #15 blad | A large vessel was<br>of approximately 30n<br>traction of follicles fro<br>illicles from the left s<br>le. Blunt dissection o | ncised upon expand<br>nL. At this point, eutl<br>m the left was perfo<br>ide. After ligating the<br>f the muscular and p | ting the muscular a<br>nanasia was electer<br>rmed by an intern.<br>pedicle on the lef<br>peritoneal layers w |

# Active Prescriptions/Treatments Report

Use this report to **find any animals that are under treatment** by displaying any current/active prescriptions or treatments. If you select Output Order By Enclosure you can quickly see what ongoing treatments are enclosure by enclosure. Other useful filters are Duration (<=30 days or > 30 days) and Prescribed By. A Date Range is not available in this report, it is for a single day only.

| Date                     |           | Specified drug item     |  |  |
|--------------------------|-----------|-------------------------|--|--|
| Aug 21, 2019             | Search 🔎  |                         |  |  |
| Taxonomy                 | Enclosure |                         |  |  |
| Filter By Taxonomy       |           | Search For Enclosure    |  |  |
| Include Taxon Below      |           | Include Enclosure Below |  |  |
| Duration of prescription |           | Prescribed By           |  |  |
| All                      | ~         | Please Select           |  |  |
|                          |           |                         |  |  |

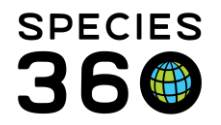

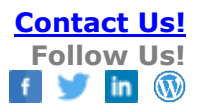

#### The report below was ordered by Enclosure.

| Report Date<br>Aug 21, 2019 Active Prescriptions/                                                                                                    | Treatments Repo                            | ort<br>ight, Species360, 2019. All righ |                              |
|----------------------------------------------------------------------------------------------------|--------------------------------------------|-----------------------------------------|------------------------------|
| Enclosure: GREENVISC\Africa\Lions                                                                                                    |                                            |                                         |                              |
| M10012   Panthera leo krugeri / African lion   27953533                                                                                               |                                            |                                         | Individual                   |
| Enclosure: Lions Sex: Male                                                                                                    | Birth Date: J                              | un 07, 2008                             | Age: 11Y,2M,14D              |
| House Name: Chuma Transponder: 00-0697-DF4D                                                                                                    |                                            |                                         |                              |
| Ivermectin 1% Injectable: 18 mg (0.10 mg/kg) Oral (p.o.), once a mon                                                                                  | th, (12 doses)                             |                                         |                              |
| Formulation: 10 mg/ml Solution                                                                                                    | Started on: Jan 01, 2019                   | Prescribed by: Nic                      | k Kapustin                   |
| M10013   Panthera leo krugeri / African lion   27953534<br>Enclosure: Lions Sex: Male                                                                 | Birth Date: J                              | un 13, 2008                             | Individual<br>Age: 11Y,2M,8D |
| House Name: Saied Transponder: 00-0697-DECA<br>[vermectin 1% Injectable: 20 mg (0.10 mg/kg) Oral (p.o.), once a mon<br>Formulation: 10 mg/ml Solution | th, (12 doses)<br>Started on: Jan 01, 2019 | Prescribed by: Nic                      | k Kapustin                   |
| Enclosure: GREENVISC\Asia\Amur Leopard                                                                                                    |                                            |                                         |                              |
| M11005   Panthera pardus orientalis / Amur leopard   MIG12-                                                                                           | 29524237                                   |                                         | Individual                   |
| Enclosure: Amur Leopard Sex: Female                                                                                                    | Birth Date: M                              | lar 17, 2010                            | Age: 9Y,5M,4D                |
| House Name: JADE lattoo: 041*818*282, Iransponder: 041*818*282, Irans                                                                                 | ponder: 041*819*848                        |                                         |                              |
| ivermecun: 5.1 mg (0.10 mg/kg) Oral (p.o.), once a monun, (12 doses                                                                                   |                                            |                                         |                              |
| Formulation: 10 mg/ml Solution                                                                                                    | Started on: Jan 01, 2019                   | Prescribed by: Nic                      | k Kapustin                   |
| M16031   Panthera pardus orientalis / Amur leopard   MIG12-                                                                                           | 28443030                                   |                                         | Individual                   |
| Enclosure: Amur Leopard Sex: Male                                                                                                    | Birth Date: A                              | pr 14, 2006                             | Age: 13Y,4M,7D               |
| House Name: Nelkan Transponder: 00078AD14E [Cervical area (neck)/-], T                                                                                | ransponder: 250 229 600 015 81             | 5, Transponder: 25022                   | -96000-15815                 |
| Formulation: 10 mg/ml Solution                                                                                                    | )<br>Started on: Jan 01, 2019              | Prescribed by: Nic                      | k Kapustin                   |

#### Back to Index of Reports

#### **Medical Metrics Report**

This report captures the **numbers of medical entries** at your institution by displaying the total numbers of entries and the number of unique records the entries were recorded in. By default, all Record Types are checked but these can be filtered to specific types if desired. This report can be very helpful to assist in preparing year end reporting of medical metrics.

| Run Report   Favourite Search Filters   | 🖌 🛞 📙 🗸                         |                            |
|-----------------------------------------|---------------------------------|----------------------------|
| NOTE: Recently entered data may not app | pear on reports for 180 seconds | after it was entered.      |
| Date Range                              |                                 |                            |
| From * To *                             |                                 |                            |
| Jan 01, 2019 🔤 Aug 21, 201              | 9 🖪                             |                            |
|                                         |                                 |                            |
| Record Type                             |                                 |                            |
| Clinical Notes                          | <ul> <li>Samples</li> </ul>     | Physiological Measurements |
| Diagnoses & Procedures                  | 🕑 Tests & Results               | Pathology                  |
| Prescriptions/Treatments                | <ul> <li>Anesthesia</li> </ul>  |                            |

#### Each Medical module has its own grid.

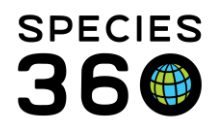

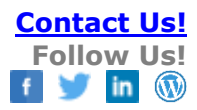

| Report Start Date<br>Jan 01, 2019 | Ν                  | ledical I | Metrics F | Report     | R<br>A<br>Copyright, Sp | eport End Date<br>ug 28, 2019<br>ecies360, 2019. All rights : |         |
|-----------------------------------|--------------------|-----------|-----------|------------|-------------------------|---------------------------------------------------------------|---------|
|                                   | Note: Counts in pa |           |           |            |                         |                                                               |         |
| Clinical Notes                    |                    |           |           |            |                         |                                                               |         |
| Clinician                         | Mammals            | Birds     | Reptiles  | Amphibians | Fish                    | Other                                                         | Total   |
| Adrienne Miller                   | 4 (3)              | 0 (0)     | 1 (1)     | 0 (0)      | 0 (0)                   | 0 (0)                                                         | 5 (4)   |
| Nick Kapustin                     | 31 (11)            | 7 (4)     | 1 (1)     | 8 (2)      | 0 (0)                   | 0 (0)                                                         | 47 (18) |
| Sarah Schwenzer                   | 0 (0)              | 1 (1)     | 1 (1)     | 0 (0)      | 0 (0)                   | 0 (0)                                                         | 2 (2)   |
| Total                             | 35 (13)            | 8 (4)     | 3 (2)     | 8 (2)      | 0 (0)                   | 0 (0)                                                         | 54 (21) |
| Medical Problems and Proce        | dures              |           |           |            |                         |                                                               |         |
| Туре                              | Total              |           | No Data I | Found      |                         |                                                               |         |
| Final Biopsy Diagnosis            | 1 (1)              |           |           |            |                         |                                                               |         |
|                                   | Total 1 (1)        |           |           |            |                         |                                                               |         |
|                                   |                    |           |           |            |                         |                                                               |         |
| Prescriptions                     |                    |           |           |            |                         |                                                               |         |
| Clinician                         | Mammals            | Birds     | Reptiles  | Amphibians | Fish                    | Other                                                         | Total   |
| Adrienne Miller                   | 0 (0)              | 1 (1)     | 0 (0)     | 0 (0)      | 0 (0)                   | 0 (0)                                                         | 1 (1)   |
| Nick Kapustin                     | 39 (18)            | 2 (1)     | 0 (0)     | 9 (2)      | 0 (0)                   | 0 (0)                                                         | 50 (21) |
| Total                             | 39 (18)            | 3 (2)     | 0 (0)     | 9 (2)      | 0 (0)                   | 0 (0)                                                         | 51 (22) |
| Drug Category                     | Mammals            | Birds     | Reptiles  | Amphibians | Fish                    | Other                                                         | Total   |
| Antimicrobial Drug                | 9 (4)              | 0 (0)     | 0 (0)     | 4 (2)      | 0 (0)                   | 0 (0)                                                         | 13 (6)  |
| Antiparasitic Drug                | 13 (13)            | 1 (1)     | 0 (0)     | 0 (0)      | 0 (0)                   | 0 (0)                                                         | 14 (14) |
| Cardiovascular Drug               | 1 (1)              | 0 (0)     | 0 (0)     | 0 (0)      | 0 (0)                   | 0 (0)                                                         | 1 (1)   |
| Diagnostic Aid                    | 0 (0)              | 1 (1)     | 0 (0)     | 0 (0)      | 0 (0)                   | 0 (0)                                                         | 1 (1)   |
| Miscellaneous Drug                | 4 (4)              | 0 (0)     | 0 (0)     | 2 (1)      | 0 (0)                   | 0 (0)                                                         | 6 (5)   |
| Nervous System Drug               | 1 (1)              | 0 (0)     | 0 (0)     | 0 (0)      | 0 (0)                   | 0 (0)                                                         | 1 (1)   |
| Non-steroid Anti-inflammatory     | 4 (3)              | 1 (1)     | 0 (0)     | 0 (0)      | 0 (0)                   | 0 (0)                                                         | 5 (4)   |
| Nutrient Supplement               | 3 (2)              | 0 (0)     | 0 (0)     | 3 (2)      | 0 (0)                   | 0 (0)                                                         | 6 (4)   |
| Renal Drug                        | 1 (1)              | 0 (0)     | 0 (0)     | 0 (0)      | 0 (0)                   | 0 (0)                                                         | 1 (1)   |
| Vaccine Or Antisera               | 3 (3)              | 0 (0)     | 0 (0)     | 0 (0)      | 0 (0)                   | 0 (0)                                                         | 3 (3)   |
| Total                             | 39 (18)            | 3 (2)     | 0 (0)     | 9 (2)      | 0 (0)                   | 0 (0)                                                         | 51 (22) |
| Anesthesia Events                 |                    |           |           |            |                         |                                                               |         |
| Clinician                         | Mammals            | Birds     | Reptiles  | Amphibians | Fish                    | Other                                                         | Total   |
| Adrienne Miller                   | 0 (0)              | 1 (1)     | 0 (0)     | 0 (0)      | 0 (0)                   | 0 (0)                                                         | 1 (1)   |
| Nick Kapustin                     | 0 (0)              | 1 (1)     | 0 (0)     | 0 (0)      | 0 (0)                   | 0 (0)                                                         | 1 (1)   |
| Total                             | 0 (0)              | 2 (1)     | 0 (0)     | 0 (0)      | 0 (0)                   | 0 (0)                                                         | 2 (1)   |
| Famples                           |                    |           |           |            |                         | -                                                             |         |
| Sample Type                       | Mammale            | Birde     | Dentilee  | Amphihiane | Fieh                    | Other                                                         | Total   |
| Feres                             | 1 (1)              | 1 (1)     | 0 (0)     |            | 0 (0)                   | 0 (0)                                                         | 2 (2)   |
| Plasma                            | 1 (1)              | 1 (1)     | 0 (0)     | 0 (0)      | 0 (0)                   | 0 (0)                                                         | 2 (2)   |
| Serum                             | 1 (1)              | 0 (0)     | 0 (0)     | 0 (0)      | 0 (0)                   | 0 (0)                                                         | 2 (2)   |
| Urine                             | 1 (1)              | 0 (0)     | 0 (0)     | 0 (0)      | 0 (0)                   | 0 (0)                                                         | 1 (1)   |
| 1.71.01.1.                        | . (1)              | 0 (0)     | 0 (0)     | 0 (0)      | 0 (0)                   | 0 (0)                                                         | 1 (1)   |
| Whole Blood                       | 2 (1)              | 2 (1)     | 0 (0)     | 0 (0)      | 0 (0)                   | 0 (0)                                                         | 4 (2)   |

# Back to Index of Reports

# **Clinical Note File Copy Report**

This report displays all **Clinical Notes and Associated Medical Issues or Procedures** (if selected) that were recorded during the specified Date Range. The default is to display the notes with the oldest note first but you have the option to display the most recent notes first by selecting Output Notes in Reverse Date Order.

It is the mission of Species360 to facilitate international collaboration in the collection and sharing of information on animals and their environments for zoos, aquariums and related organizations.

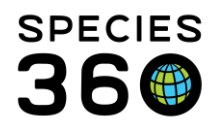

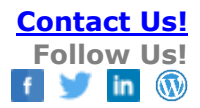

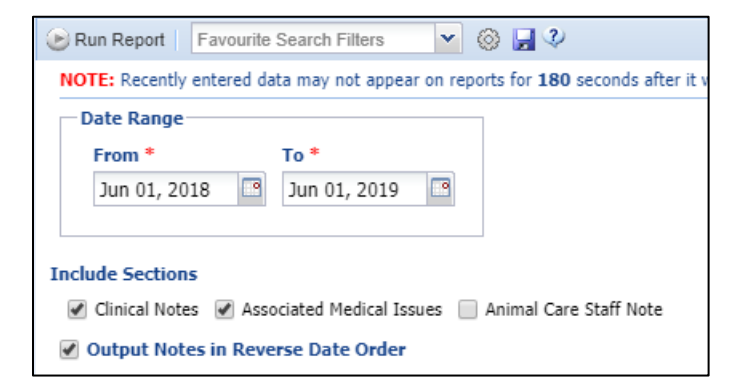

The Report displays each animal on its own page so this can be a very long report.

| eport Start D<br>un 01, 2018          | )ate                                                                                                    | Clinical N                                                                                                    | ote File Copy F                                                                                                    | Report                                                                      | Report End Date<br>Jun 01, 2019                                                |                                        |
|---------------------------------------|----------------------------------------------------------------------------------------------------|----------------------------------------------------------------------------------------------------|----------------------------------------------------------------------------------------------------|-----------------------------------------------------------------------------|--------------------------------------------------------------------------------|----------------------------------------|
|                                       |                                                                                                    |                                                                                                    |                                                                                                    | Сору                                                                        | right, Species360, 2019. All rights reserv                                     | red. 🖁 🤁                               |
| 93A006  <br>Enclosure: F<br>HouseName | Royal/ball python<br>Reptile House<br>E LULU                                                                      | / Python regius  <br>Sex: Female                                                                               | 25733151<br>Birth Date:                                                                                                | ~From Jan 01, 1988 To [                                                     | Dec 31, 1988 Age: -                                                            | Individual<br>~30Y,7M,22D              |
| Date/Time :<br>General                | May 03, 2019<br>Animal ate a mouse<br>contributing to weigh                                                       | 00:00<br>29 April and two today.<br>t loss.                                                                    | Author : Nick Kapustin<br>Will consider blood sample                                                                   | for health assessment ne                                                    | Significa<br>ext week to rule out any health                                   | ant: No<br>issues                      |
| Date/Time :<br>General                | Apr 27, 2019<br>Reptile curator (BF) i<br>area and remain on i<br>elected to tube feed /<br>Will offer mouse in 2 | 00:00<br>increased enclosure te<br>t since increased at clo<br>A/D (10 ml) and admin<br>days; monitor for regu | Author : Nick Kapustin<br>mp for hotspot to be ~ or slig<br>ise yesterday. Failed to eat o<br>ister LRS SQ 20 ml<br>rg | htly higher than 100 deg<br>one mouse offered from A                        | Significa<br>rees F. Animal was shown to f<br>AM to early PM. Animal is BAR    | ant : No<br>avor warmer<br>; clinician |
| Date/Time :<br>General                | Apr 24, 2019<br>Reptile curator (BF) i<br>well as attempt again                                                   | 00:00<br>reported animal passe<br>n blood sample for CB(                                                       | Author : Nick Kapustin<br>d the one retained egg overn<br>C/chem to assess health stat                                 | ight. Animal appears nor<br>us.                                             | Significa<br>mal in attitude. Will reassess to                                 | ant : No<br>omorrow as                 |
| Date/Time :<br>General                | Animal had not pass<br>with egg. Repeated of<br>4:00 PM - no egg pa                                               | 00:00<br>ed egg overnight. Rep<br>calcium, fluids and adn<br>ssed; repeated 50% of                             | Author : Nick Kapustin<br>eated radiograph with it ~ sa<br>inistered oxytocin (10:30 AN<br>oxytocin dose.              | me location. Is palpable a<br>/).                                           | Significa<br>as ovoid and smooth-surfaced,                                     | ant : No<br>consistent                 |
| Date/Time :<br>General                | Apr 22, 2019<br>One of the ball pytho<br>both snakes, and this<br>was unsuccessful), a                            | 00:00<br>ns laid 5 eggs overnig<br>s snake has 1 egg pres<br>ind administer Calcium                            | Author : Sarah Schwenz<br>ht. Suspecting this snake dur<br>sent. Assuming it was her tha<br>Gluconate 50mg/kg and LR   | er<br>e to loss of appetite since<br>at produced the eggs. Pe<br>S 10ml SQ. | Significa<br>e December 2018. Obtained ra<br>r Dr. K, will take radiographs (b | ant : No<br>diographs o<br>lood sample |
| Date/Time :<br>General                | From radiograph obt<br>supportively with calo                                                                     | 00:00<br>ained by veterinary teo<br>cium and fluids to enco                                                    | Author : Nick Kapustin<br>hnician, appears to have one                                                                 | e egg in coelom at ~ ~qu                                                    | Significa<br>arter body length from tail tip. N                                | ant: No<br>//ill treat                 |

# Back to Index of Reports

# Pharmacy Reports

#### Pharmacy Inventory Report

This report provides an **inventory and usage log of the drugs** you have recorded in the Pharmacy Inventory and is especially helpful for monitoring your regulated drugs. It is a quick way to check for drugs that may be expiring soon. It also lets you know if you have enough of a drug on hand before starting a procedure or writing a prescription. It is also a good report for finding what empty bottles need to be marked as Finished.

It is the mission of Species360 to facilitate international collaboration in the collection and sharing of information on animals and their environments for zoos, aquariums and related organizations.

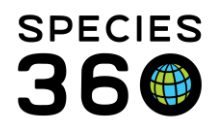

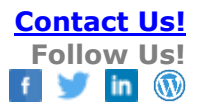

| NOTE: Recently entered dat                 | a may not appear on reports fo | or <b>180</b> seconds after i |
|--------------------------------------------|--------------------------------|-------------------------------|
| Ourrent Inventory                          | Finished Items                 | All Items                     |
| <ul> <li>Regulated Items</li> </ul>        | Non-Regulated Items            | All Items                     |
| Formulation O Action<br>Search Formulation | P                              |                               |
| License Holder                             |                                |                               |
| Please Select                              | *                              |                               |
| Vendor                                     |                                |                               |
| Search Vendor                              | 2                              |                               |
| Regulating Agency                          |                                |                               |
| Please select                              | 2                              |                               |
| Expires on or before Print Type            | Lot Number                     |                               |
| A4 OLETTER                                 |                                |                               |

#### The report below was run for non-regulated items in the current inventory:

| eport Date<br>ug 26, 2019 | Pharmacy Inventory Report<br>Copyright, Species380, 2019. All rights reserved. |                      |                    |                |            |              |                 |                  |  |
|---------------------------|--------------------------------------------------------------------------------|----------------------|--------------------|----------------|------------|--------------|-----------------|------------------|--|
| ium-SP (4 mg/             | ml Liquid > Sol                                                                | ution) (Dexamethas   | one)               |                |            |              |                 |                  |  |
| Bottle ID                 | Bottle Status                                                                  | Regulating Agency    | License Holder     | Vendor         | Lot No.    | Expiration   | Starting Amount | Remaining Amount |  |
| DexSP                     | Unopened                                                                       |                      |                    | PATRSNVET      | 5L038      | Mar 01, 2017 | 100 ml          | 100 ml           |  |
| cede (100 mg/             | ml Liquid > Sus                                                                | spension) (Ceftiofur | Crystalline Free A | Acid) (ZOETIS) |            |              |                 |                  |  |
| Bottle ID                 | Bottle Status                                                                  | Regulating Agency    | License Holder     | Vendor         | Lot No.    | Expiration   | Starting Amount | Remaining Amount |  |
| Excede                    | Unopened                                                                       |                      |                    | BUTLRSCHN      | 4F1611     | Nov 01, 2016 | 100 ml          | 100 ml           |  |
| motidine Injec            | table (10 mg/m                                                                 | Liquid > Solution)   | (Famotidine)       |                |            |              |                 |                  |  |
| Bottle ID                 | Bottle Status                                                                  | Regulating Agency    | License Holder     | Vendor         | Lot No.    | Expiration   | Starting Amount | Remaining Amount |  |
| Famlnj                    | Unopened                                                                       | •                    | •                  | BUTLRSCHN      | 055343     | May 01, 2017 | 20 ml           | 20 ml            |  |
| edetomidine (2            | 0 mg/ml Liquid                                                                 | > Solution) (Medeto  | midine)            |                |            |              |                 |                  |  |
| Bottle ID                 | Bottle Status                                                                  | Regulating Agency    | License Holder     | Vendor         | Lot No.    | Expiration   | Starting Amount | Remaining Amount |  |
| Med10                     | Opened                                                                         | •                    | •                  | WILDPHARM      | M20-161307 | Jul 13, 2017 | 5 ml            | 4.447 ml         |  |
| Med11                     | Onened                                                                         |                      |                    |                |            |              | 5 ml            | 4 424 ml         |  |

# **Back to Index of Reports**

# Drug Usage by Bottle ID Report

This report tracks <u>dispensing records for inventoried bottles</u> of drugs. You can search for a specific Bottle ID, Bottle Status and Formulations or Active Ingredients.

It is the mission of Species360 to facilitate international collaboration in the collection and sharing of information on animals and their environments for zoos, aquariums and related organizations.

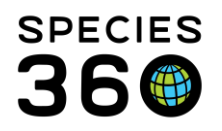

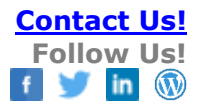

| Bun Report Favourite Search Filters    | ~         | 4   |
|----------------------------------------|-----------|-----|
| NOTE: Recently entered data may not ap | pear on r | ерс |
| Bottle ID                              |           |     |
| Search                                 | Q         |     |
| Bottle Status                          |           |     |
| Opened                                 | ~         |     |
| • Formulation • Active Ingredie        | nt        |     |
| Search Formulation                     | 9         |     |
| Search in Comments/Notes               |           |     |
| Print Type                             |           |     |
| ◯ A4                                   |           |     |

#### Each bottle has its own page in the report.

| port Date<br>g 21, 2019 |             |               | Bottle                                  | e Usa    | ge Report                   |                                                  |           |
|-------------------------|-------------|---------------|-----------------------------------------|----------|-----------------------------|--------------------------------------------------|-----------|
|                         |             |               |                                         |          |                             | Copyright, Species360, 2019. All rights reserved | rved. 🖁 🧰 |
| ottle ID: Ke            | et46        |               |                                         |          |                             |                                                  |           |
| Ketalean (1             | 100 mg/ml l | _iquid) (Keta | amine) (BIMEDA)                         |          |                             |                                                  |           |
| Rottle Infor            | mation      | 1 /(          | ,,,,,,,,,,,,,,,,,,,,,,,,,,,,,,,,,,,,,,, |          | Drug Information            |                                                  |           |
| Status                  | mation      | Onened        |                                         |          | Regulated                   | Ves                                              |           |
| Starting Ame            | ount        | 10 ml         |                                         |          | Regulating Agency           | DEA                                              |           |
| Remaining A             | mount       | 2 788 ml      |                                         |          | License Holder              | Nick Kanustin                                    |           |
| rtemaning /             | linouni     | 2.700 m       |                                         |          | Electrise Holder            | Horrapublin                                      |           |
| Product Inf             | 0           |               |                                         |          | Vendor Info                 |                                                  |           |
| Lot Number              |             | AH01JRA       |                                         |          | Vendor Name                 | Patterson Veterinary                             |           |
| Expiration D            | ate         | Oct 01, 2017  |                                         |          | Invoice Number              | 871/3500542                                      |           |
| Universal Pr            | oduct Code  | -             |                                         |          | Date Received               | Jun 14, 2016                                     |           |
| Bottle Note             | s           |               |                                         |          |                             |                                                  |           |
| -                       | -           |               |                                         |          |                             |                                                  |           |
| Usage Info              | rmation     |               |                                         |          |                             |                                                  |           |
| Date                    | Туре        | Amount        | Responsible Party                       | Animal/  | Notes                       |                                                  |           |
| Jul 19, 2016            | Anesthesia  | 23 mg         | Christy Belcher                         | M15024/0 | 0celot/HSV15-01874   HSV15- | 01874                                            |           |
| Jul 25, 2016            | Anesthesia  | 50 mg         | Nick Kapustin                           | XCA018/  | Northwest Bornean oranguta  | n/MIG12-29858191   MIG12-29858191                |           |
| Jul 28, 2016            | Anesthesia  | 22.2 mg       | Nick Kapustin                           | M15014/F | ed panda/HSV15-01864   HS)  | V15-01864                                        |           |
| Aug 11, 2016            | Anesthesia  | 25 mg         | Nick Kapustin                           | XCA019/8 | Bornean orangutan/MIG12-29  | 858181   MIG12-29858181                          |           |
| Aug 11, 2016            | Anesthesia  | 25 mg         | Nick Kapustin                           | XCA019/  | Bornean orangutan/MIG12-29  | 858181   MIG12-29858181                          |           |
| Aug 11, 2016            | Anesthesia  | 25 mg         | Nick Kapustin                           | XCA019/8 | Bornean orangutan/MIG12-29  | 858181   MIG12-29858181                          |           |
| Aug 26, 2016            | Anesthesia  | 80 mg         | Nick Kapustin                           | XCA059/8 | Black-headed spider monkey  | 25762005   25762005                              |           |
| Sep 02, 2016            | Anesthesia  | 2 mg          | Nick Kapustin                           | XDA012/( | Common spider tortoise/1024 | 4348   10244348                                  |           |
| Sep 06, 2016            | Anesthesia  | 22 mg         | Christy Belcher                         | M15025/C | 0celot/HSV15-01875   HSV15- | 01875                                            |           |
| Sep 21, 2016            | Anesthesia  | 47 mg         | Nick Kapustin                           | M12009/C | Ocelot/MIG12-29919673   MIG | 12-29919673                                      |           |
| Oct 19, 2016            | Anesthesia  | 100 mg        | Nick Kapustin                           | M16025/S | Sumatran orangutan/MIG12-3  | 0018353   MIG12-30018353                         |           |
| Oct 19, 2016            | Anesthesia  | 100 mg        | Nick Kapustin                           | M16025/S | Sumatran orangutan/MIG12-3  | 0018353   MIG12-30018353                         |           |
| Oct 19, 2016            | Anesthesia  | 100 mg        | Nick Kapustin                           | M16025/S | Sumatran orangutan/MIG12-3  | 0018353   MIG12-30018353                         |           |
| Oct 10, 2018            | Anesthesia  | 100 mg        | Nick Kapustin                           | M16025/S | Sumatran orangutan/MIG12-3  | 0018353   MIG12-30018353                         |           |

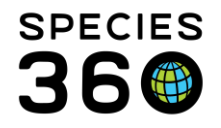

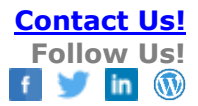

# Back to Index of Reports

Revised 3 July 2024

It is the mission of Species360 to facilitate international collaboration in the collection and sharing of information on animals and their environments for zoos, aquariums and related organizations. www.Species360.org – Global Information Serving Conservation